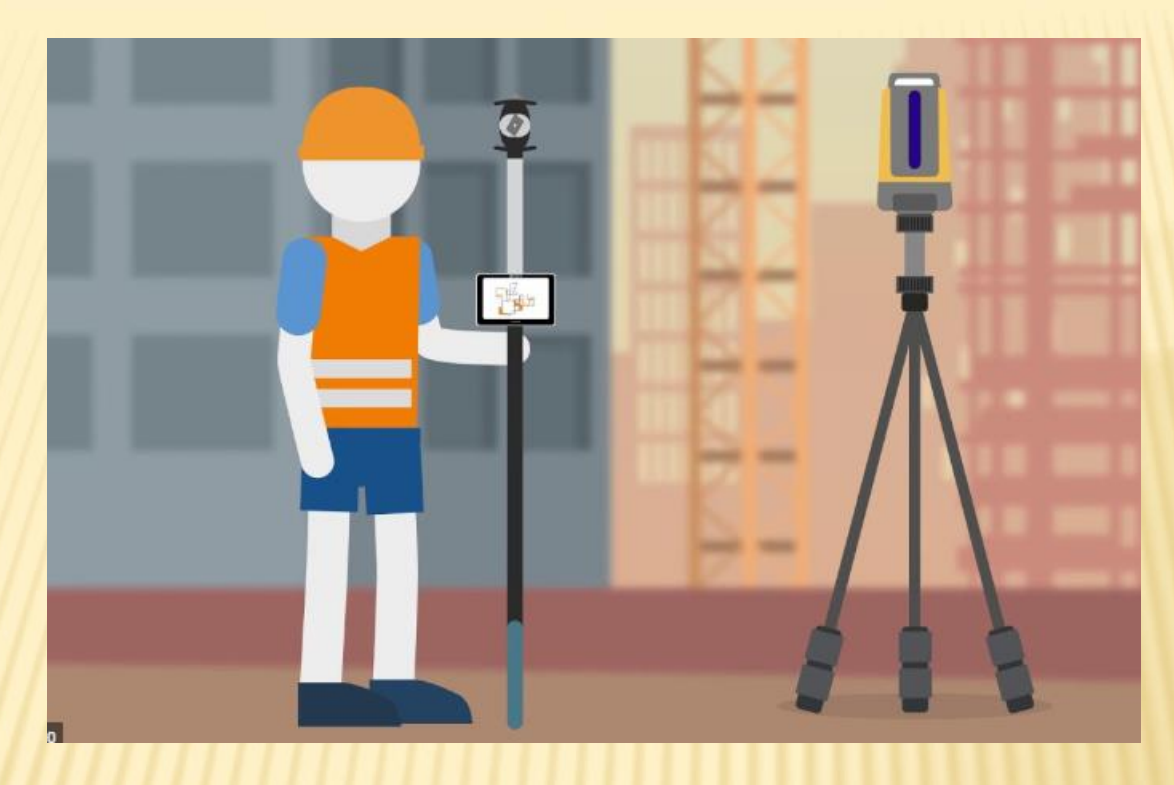

원맨 시스템 Manual TOPLAYOUT

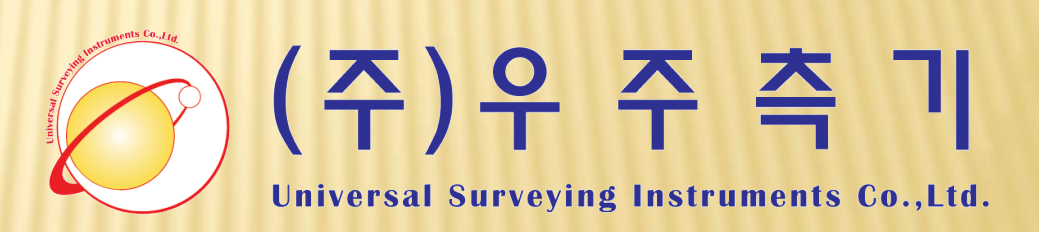

서울시 종로구 인사동7길 12 (백상B/D 별관9층) Tel: 02)739-6670~5 Fax: 02)739-6676 http://www.level.co.kr level@level.co.kr

| 목 차                                    |            |  |
|----------------------------------------|------------|--|
|                                        | 3n         |  |
| 가 전만에—ㅁㅣㅇㅂ<br>이 사요즈비                   | Sp<br>An   |  |
| 2. 지승군의<br>2. Topleyout 사해하기           | 4p<br>Sp   |  |
| 3. TOPLAYOUL 글 영 이기<br>제 시그자어 마드기      | Sp         |  |
| 4. 연규학급 한글기<br>토 기계세팅 (조비)             | oh         |  |
| 3. 기계세경(군미)<br>6. 기계세팅(호바교칭)           | op<br>10p  |  |
| 0. 기계세랑 (우랑파와)<br>ㅋ 기계세팅 (기계저 ㅎ시)      | 12p<br>20n |  |
| 7. 기계세공 (기계점-우지)<br>o 지고이려 (지저이려)      | 20p        |  |
| 8. 좌표합덕(직접합덕)<br>0. 지표이려 (에세코이 브라이기)   | 24p        |  |
| 9. 파고급덕 (핵결파할 풀니포기)                    | Zop        |  |
| 10. 국결 (데이야굿)<br>44 허하초저 (지표초저)        | 33p        |  |
| 11. 연왕국성 (좌표국성)<br>40. 초전자표 파이츠런 (00)/ | 39p        |  |
| 12. 특성좌표 파일물덕 (USV)                    | 4тр        |  |

## 1. 원맨 시스템 구성품

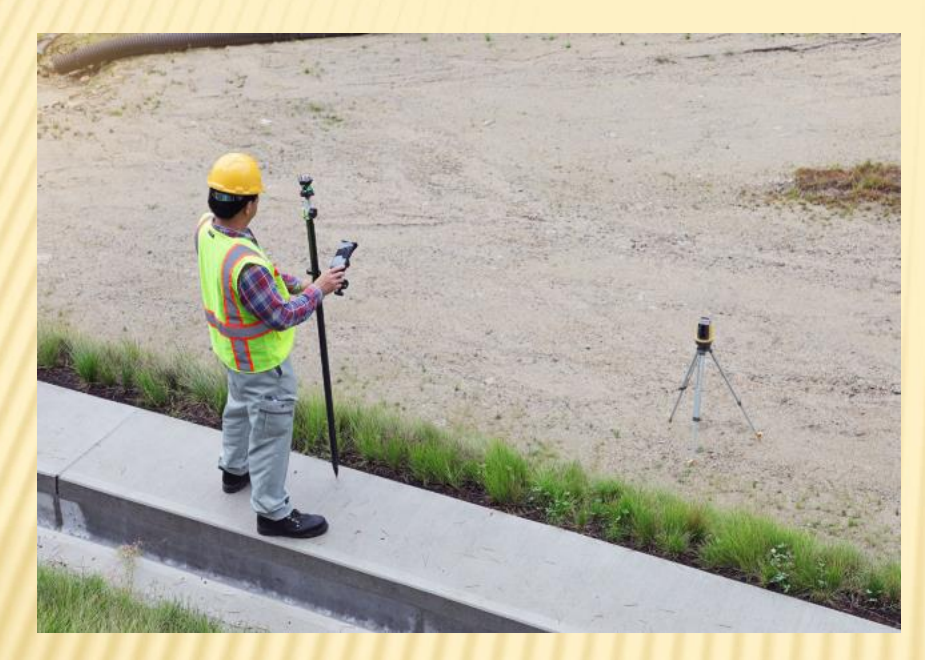

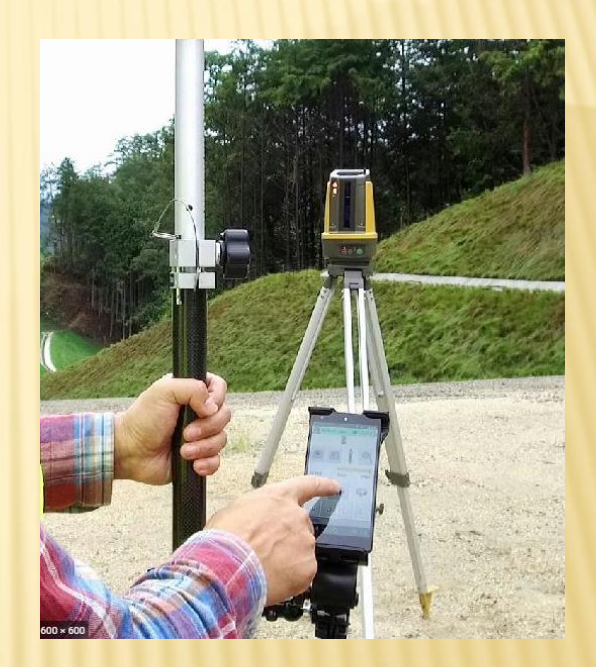

1 본체
 2 삼각대
 3 360도 프리즘
 4 폴대 & 바이포드
 5 태블릿 또는 스마트폰

#### ㈜우주 측 기 02-739-6670

#### 전원을 켜면 자동으로 수평 레벨링 시작

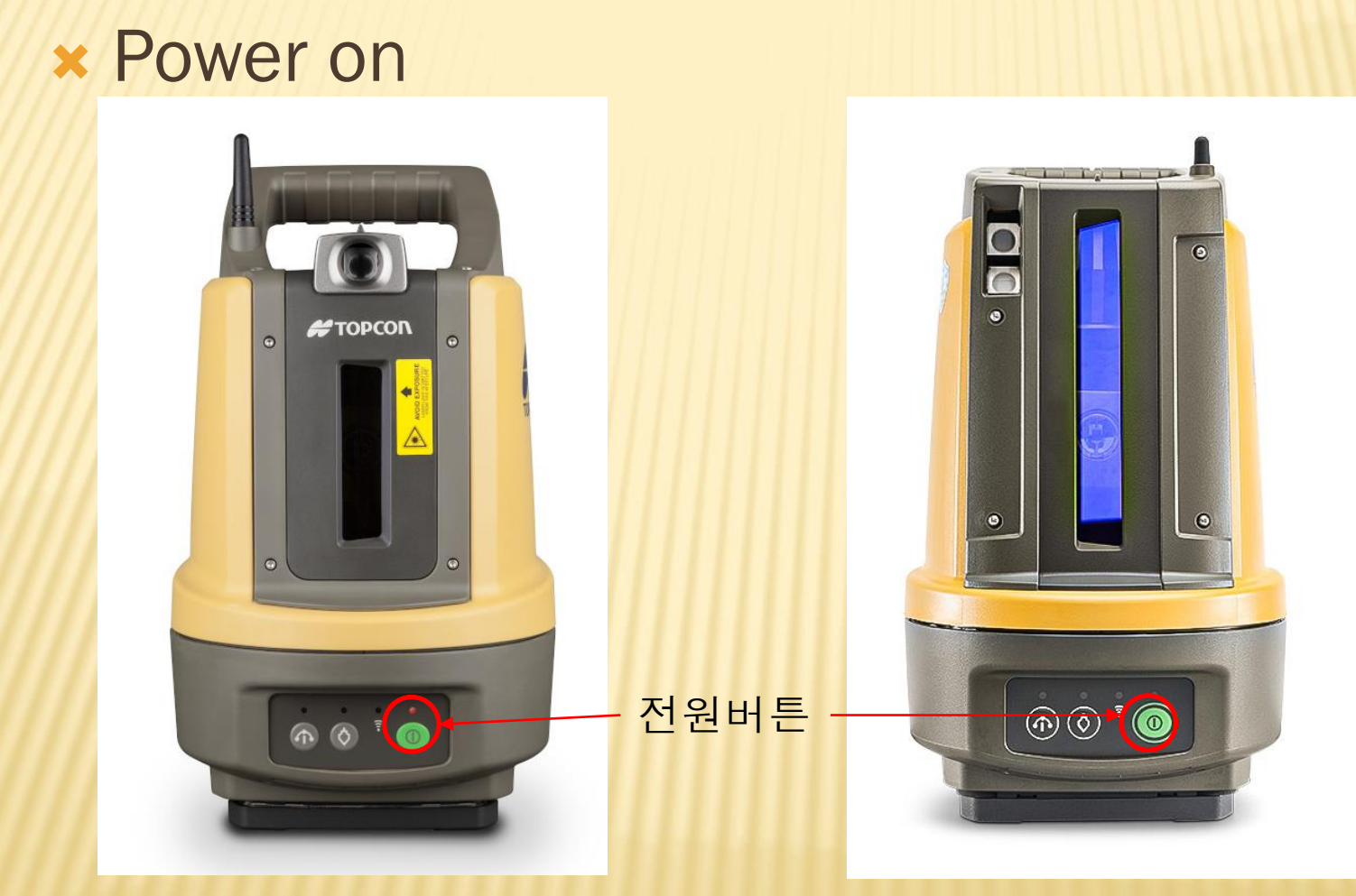

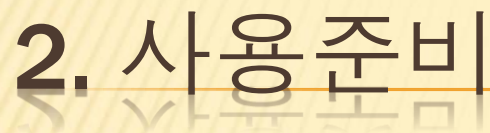

## **3. TOPLAYOUT** 실행하기

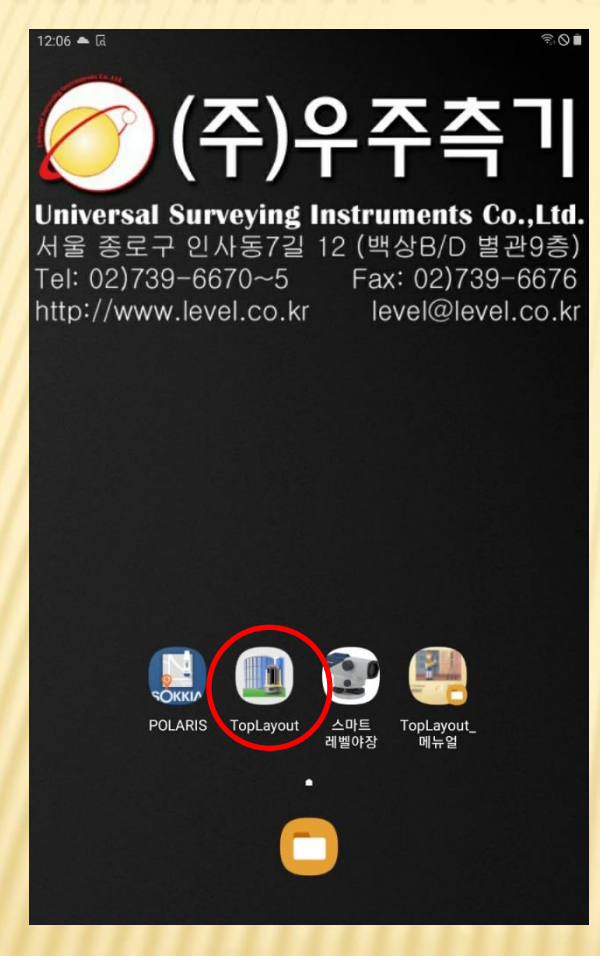

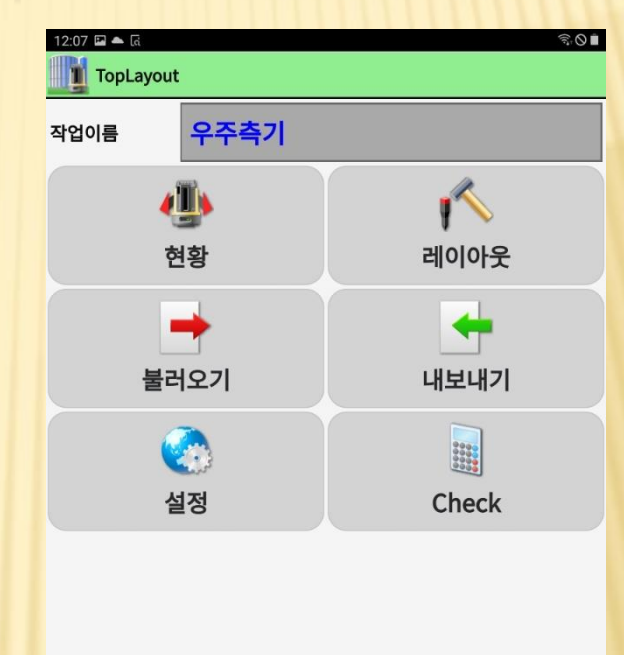

Ver.3.0.3

#### 테블릿 혹은 스마트폰에서

TopLayout 실행

## 4. 신규작업 만들기

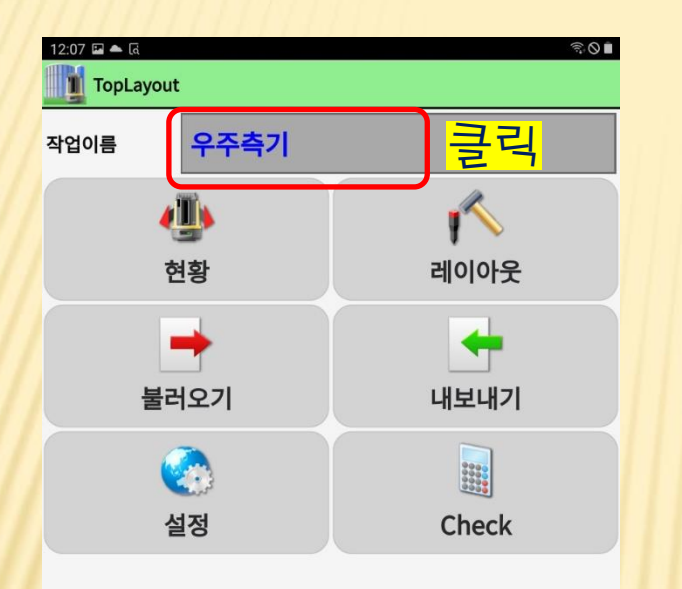

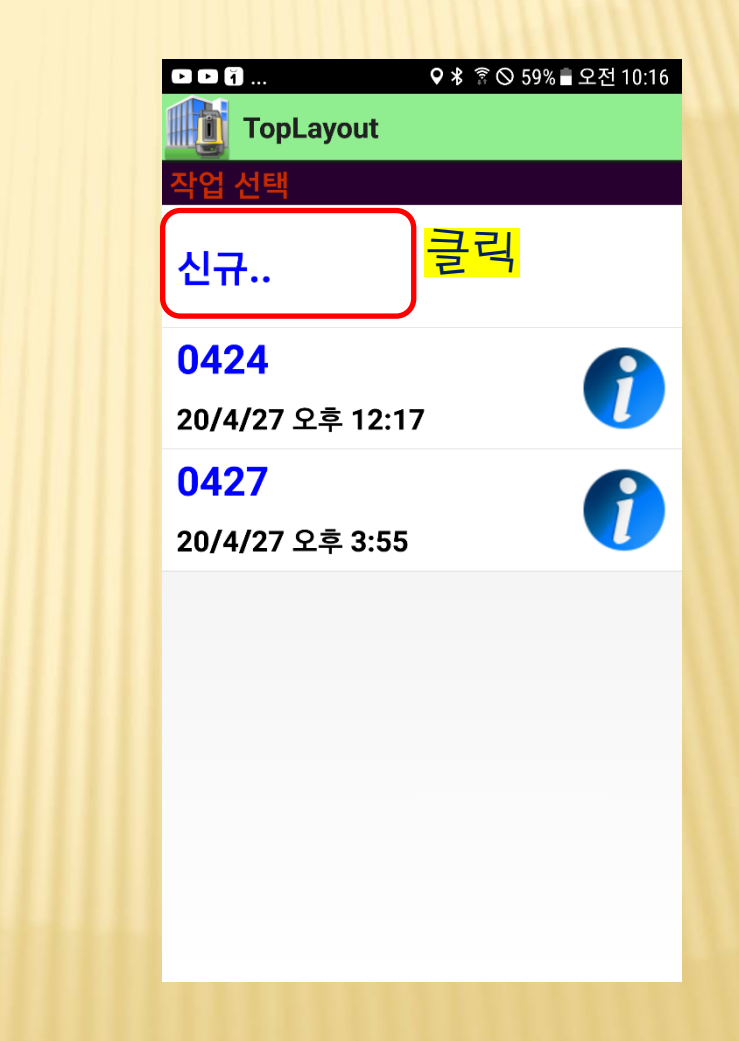

Ver.3.0.3

## 4. 신규작업 만들기

| TopLay                                                                      | out                                                                                                    | ିକ୍ 🛇 🛱                                                                                                    |
|-----------------------------------------------------------------------------|----------------------------------------------------------------------------------------------------|----------------------------------------------------------------------------------------------------|
| 작업 선택                                                                       |                                                                                                    |                                                                                                    |
| 신규                                                                          |                                                                                                    |                                                                                                    |
| 마곡KCC                                                                       |                                                                                                    |                                                                                                    |
| 2021/04/06 11:52                                                            | 2                                                                                                    |                                                                                                    |
| 마곡kcc최종                                                                     |                                                                                                    | <b>A</b>                                                                                                    |
| 2021/04/06 11:52                                                            | 2                                                                                                    |                                                                                                    |
| 우 <u>주측기</u>                                                                |                                                                                                    |                                                                                                    |
| 20 <sup>새로운 작업이름을</sup>                                                     | 을 입력.                                                                                                    |                                                                                                    |
|                                                                             |                                                                                                    |                                                                                                    |
| 타<br>작업이름<br>20                                                             | <u>우주측기</u>                                                                                                    | <mark>작업명 입</mark> 력                                                                                                    |
| 티<br>작업이름<br>20<br>홍                                                        | <u>우주측기</u><br><sup>확인</sup>                                                                                                    | <u>작업명 입</u> 력                                                                                                    |
| 티<br>20<br>혼<br>(:)                                                         | 우주측기<br><sup>확인</sup><br>우측이 클릭 <sub>주의</sub>                                                                                                    | <u>작업명 입</u> 력<br><sup>취소</sup><br>주특기 ···                                                                                                    |
| 택<br>20<br>혼<br>(단)                                                         | <sup>확인</sup><br><sup>확인</sup><br>우측이 클릭 <sub>주의</sub><br># 4 <sup>7</sup> 5 <sup>%</sup> 6 <sup>^</sup> 7                                                                   | 작업명 입력       취소       주특기       7 <sup>8</sup> 8 <sup>*</sup> 9 <sup>(10)</sup> Del                                                                                                    |
| 티 작업이름<br>20<br>후<br>(:)<br>1 2 <sup>®</sup> 3<br>너 지 다                     | 위주록기         확인         우록이       클러ト         부       4 <sup>7</sup> 5 <sup>%</sup> 6 <sup>^</sup> 7         기       人       山       1                                       | 자·업·명·입·력       ····       ····       ····       ····       7 <sup>8</sup> 8 <sup>*</sup> 9 <sup>(1)</sup> 0 <sup>1)</sup> Del       I       I                                                                                                    |
| 티 작업이름<br>20<br>응<br>(단)<br>1 <sup>-</sup> 2 <sup>®</sup> 3<br>나 ㅈ ㄷ<br>□ ㄴ | 우주측기         확인         우측이       클 릭, 두의         #       4 <sup>7</sup> 5 <sup>%</sup> 6 <sup>^</sup> 7         -       人       쓰       =         O       르       ం       上 | 자·업·명·입·व       २००       주특기       ***       7 <sup>8</sup> 8 <sup>*</sup> 9 <sup>(1)</sup> 1       1                                                                                                    |
| 태 작업이름<br>20<br>후<br>(:)<br>1 2 <sup>®</sup> 3<br>년 조 □<br>□ ∟<br>↑ ㅋ ⋿     | P<                                                                                                    | T     CI     CI       Aa       Aa |

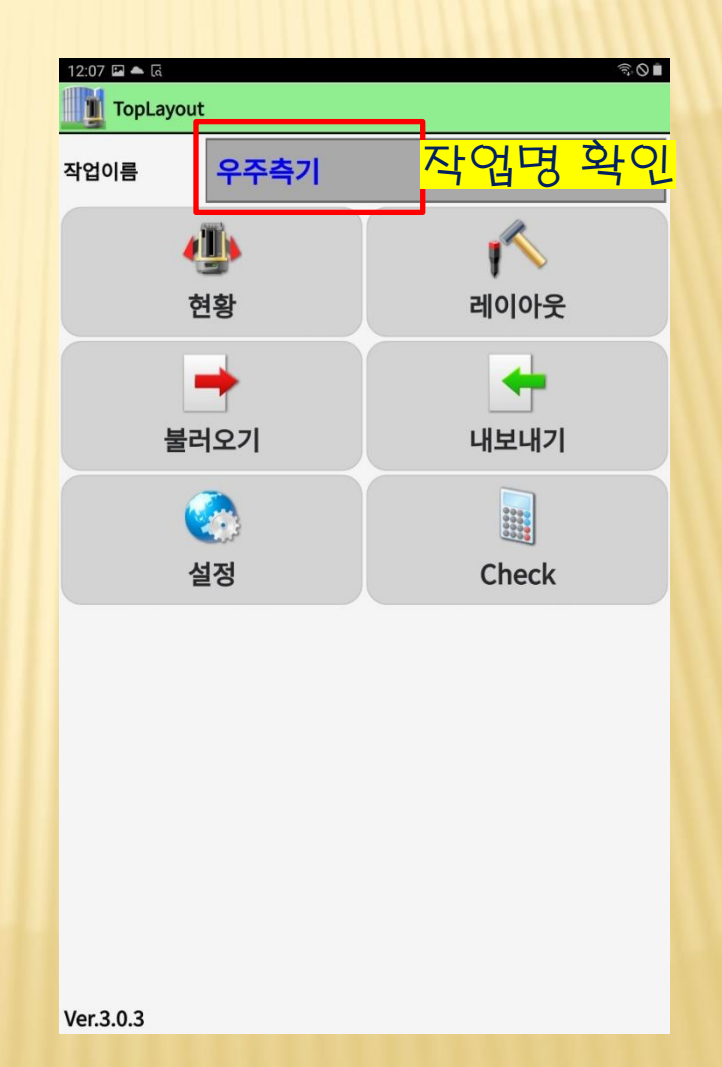

## 5. 기계세팅 (준비)

기계 세팅 하기 전에 CP 기준점의 좌표를 미리 입력한다.

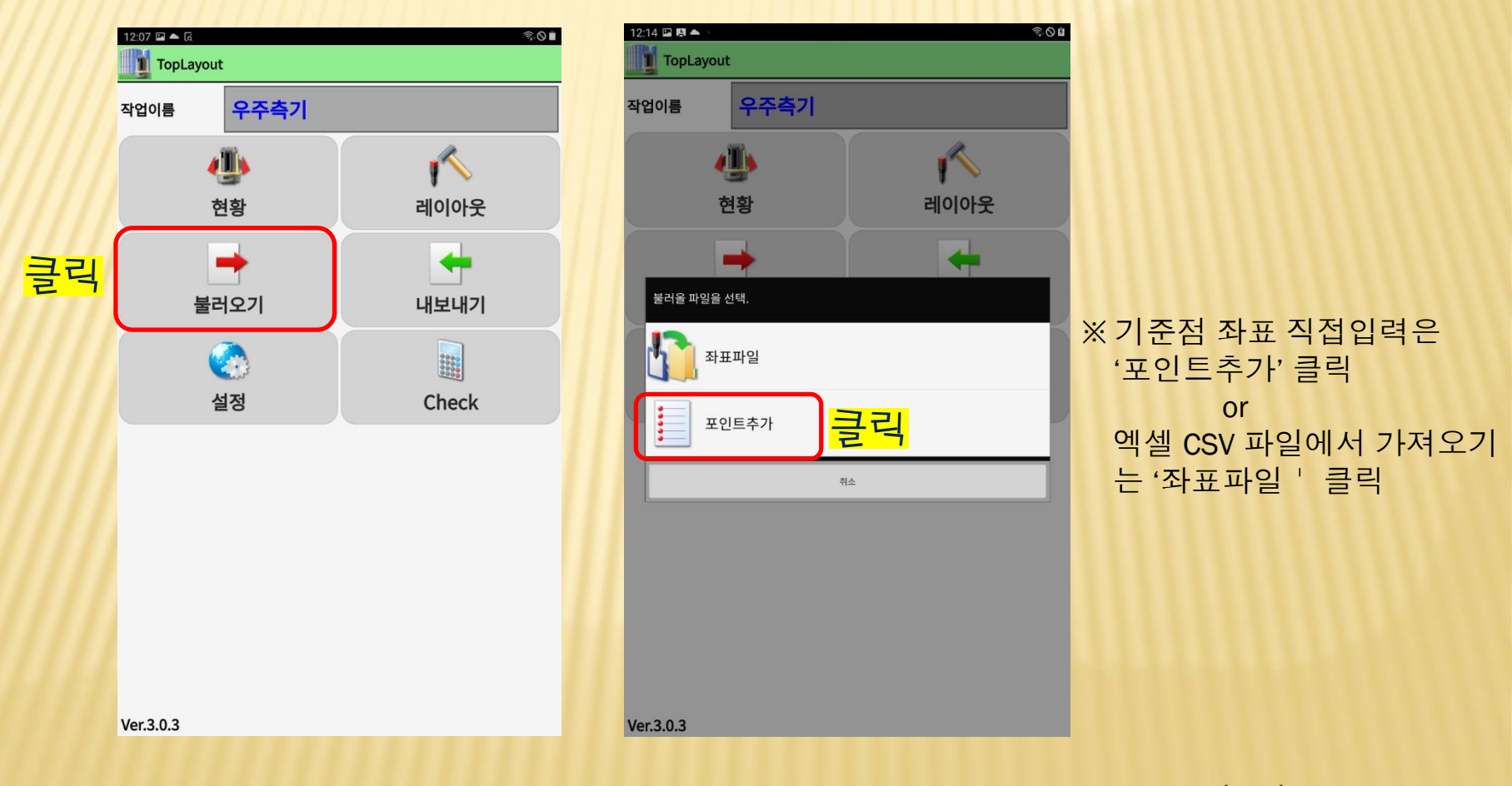

#### (주)우 주 측 기 02-739-6670

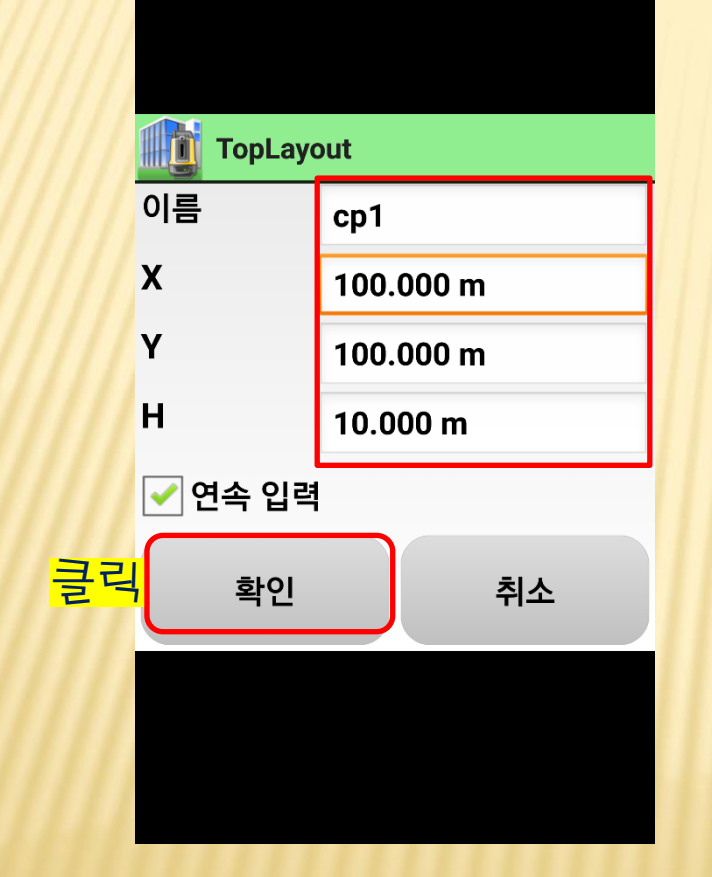

※ 기준점 2개 이상 입력 ('연속 입력 '에 체크를 하면 연속으로 좌표 입력 가능)

- X : X 좌표 - Y : Y 좌표 - H : Z 좌표 (레벨) (레벨값이 없다면 '0'입력)

< CP 기준점 좌표 입력 >

- 이름 : 기준점 이름

# 5. 기계세팅 (준비)

♀∦ 🔋 🛇 58% 🛢 오전 10:18

▶ • • ...

## 5. 기계세팅 (준비)

| 12:07 🗷 📥 🖟<br>TopLayout | ବି 🛇 🗎     |
|--------------------------|------------|
| 작업이름 우주측기                |            |
| (실)<br>현황                | 「へ<br>레이아웃 |
| 불러오기                     | 나보내기       |
| (<br>설정                  | Check      |

#### 현황(좌표측정) 또는 레이아웃(측설)을 선택한다.

## 5. 기계세팅 (준비)

| 12:24 🖾 🖪 🍝             |                       |    |                 | <u> </u> |
|-------------------------|-----------------------|----|-----------------|----------|
| TopLayout               |                       |    |                 |          |
| 작업이름                    | 작업이름 우주측기             |    |                 |          |
|                         | <u>I</u>              |    | K               |          |
| 현                       | 황                     |    | 레이아웃            | )        |
|                         | •                     |    | -               |          |
| 연결할 장치 선택               | l.                    |    |                 |          |
| 최근 연결된 중<br>장치 이름 :LN-1 | 장치 연결.<br>50_LW000000 |    | <mark>클릭</mark> |          |
| 새로운 장치                  | 검색.                   |    |                 | )        |
|                         |                       | 취소 |                 |          |
|                         |                       |    |                 |          |
|                         |                       |    |                 |          |
|                         |                       |    |                 |          |
|                         |                       |    |                 |          |
|                         |                       |    |                 |          |
|                         |                       |    |                 |          |

Ver.3.0.3

최근 연결된 장치 연결 - 최근에 연결된 장비로 자동 연결

새로운 장치 검색
- 블루투스 또는 WIFI 목록에서 장비모델 및
기기번호 확인 후 선택
(WIFI/PIN 비밀번호: (숫자)00+기기번호
예: 기기번호 LZ0000의 비밀번호는 00LZ0000)

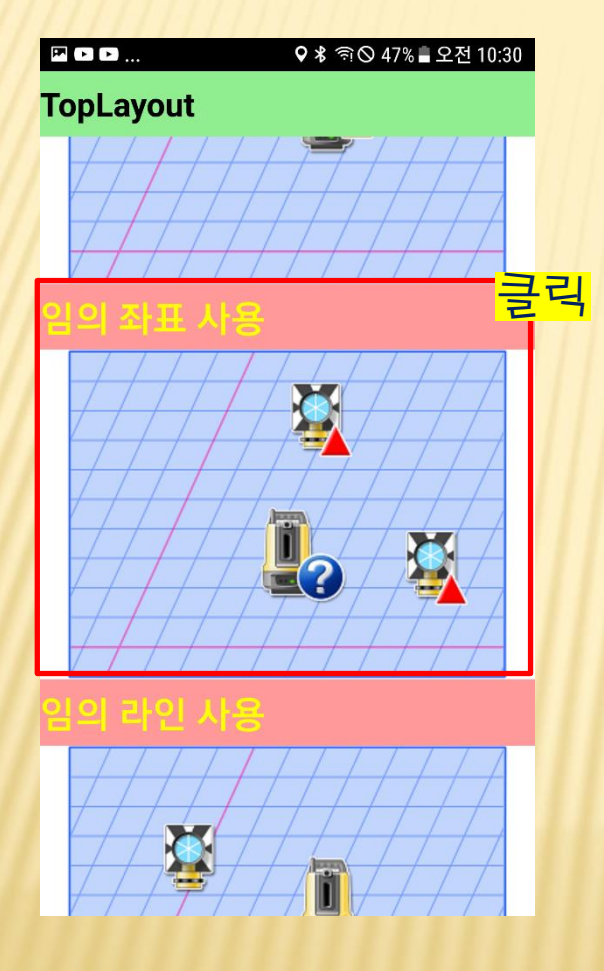

- 임의 좌표 사용 ( 후방교회 ) 기준점 2점 이상이 보이는 곳 중에서 기기를 설치하기 편한곳에 설치하고 세팅이 가능

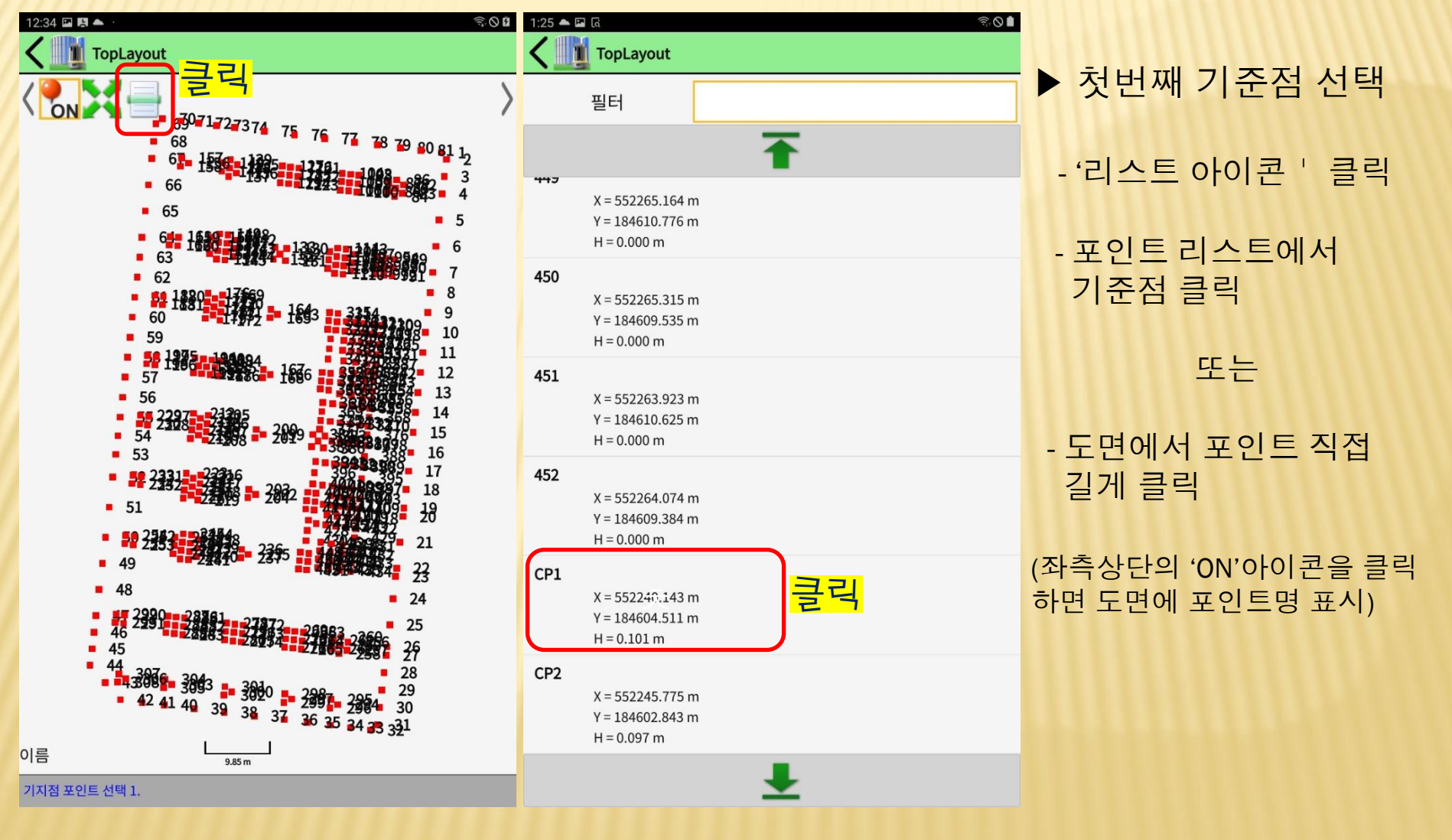

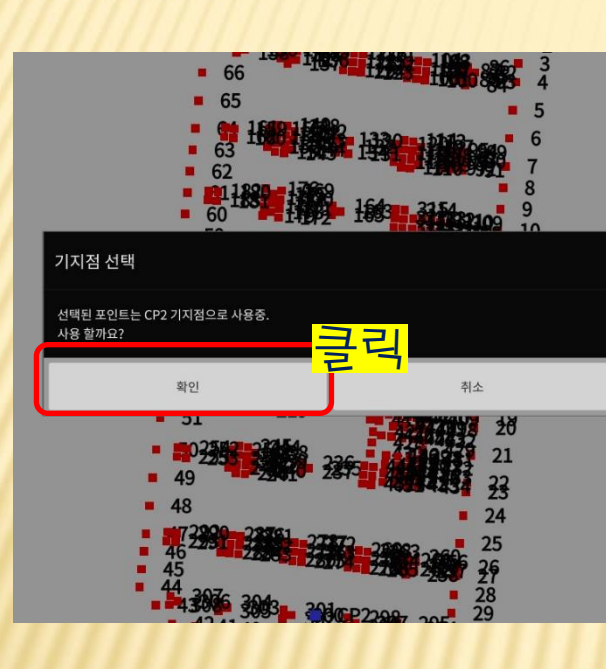

| 1:46 🖪 🖬 📥 \cdots     |                 | <u>ि</u> 0 |
|-----------------------|-----------------|------------|
| 주시 관측/기지 <sup>3</sup> | 점               | (₽),∞      |
| 포인트 이름                | CP2             |            |
| ✓ 이 포인트의 높이를 계산       | 에 사용.           |            |
| 타켓                    | ATP2/ATP2S [-7] | \$         |
| 타켓 높이                 |                 | 1.800 m    |
| H. 각도                 |                 |            |
| 수평거리                  |                 |            |
| 수직높이                  |                 |            |
| 상태                    | 검색              |            |
| <mark>클릭</mark>       |                 | зфо        |
| 확인                    |                 | 취소         |
|                       |                 |            |

1. 기준점으로 이동하여 프리즘 설치

- 2. 타겟 높이 입력
- 3. 장비검색 아이콘 클릭

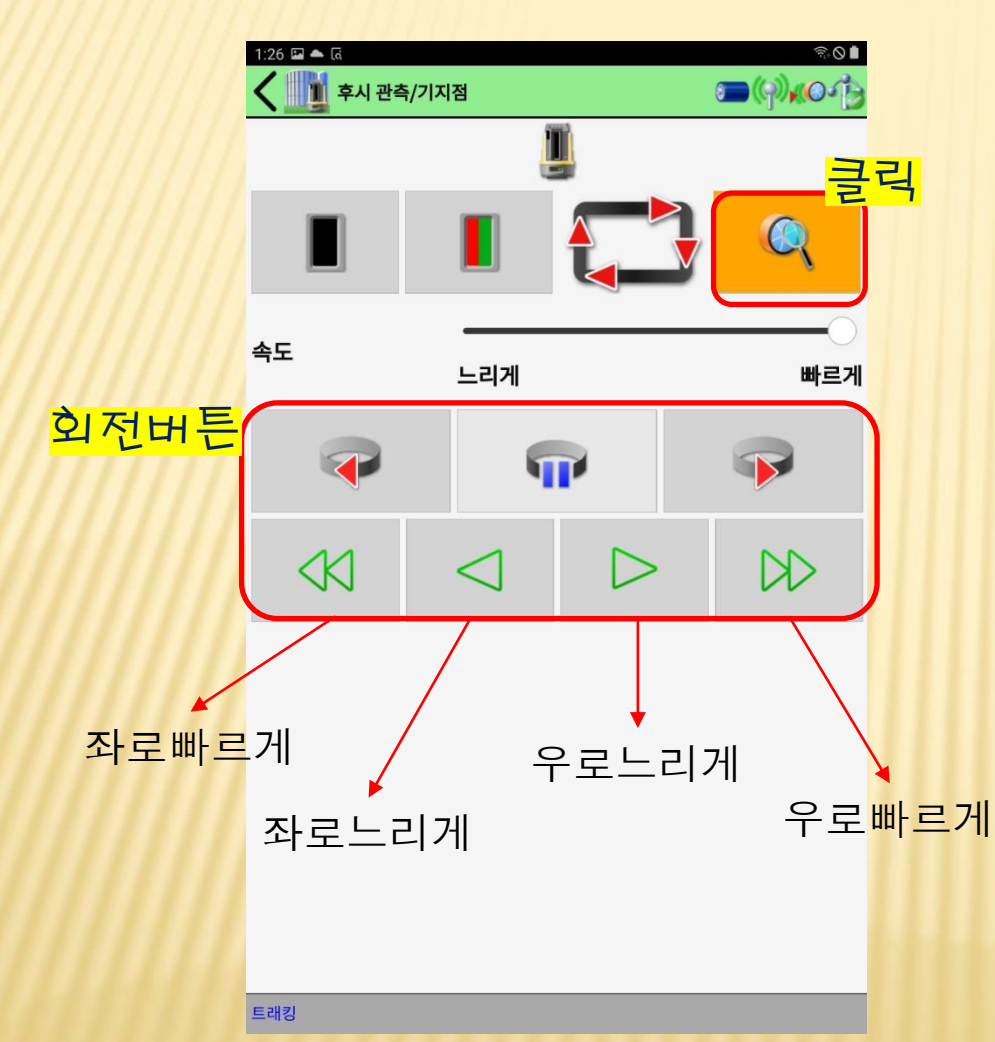

1. 회전버튼을 눌러 장비와 프리즘의 방향을 일치 (가이드 라이트의 불빛이 녹색와 빨강색이 교차되는 부분)

2. 돋보기 아이콘 클릭

3. 상태 '트래킹' 확인

(트래킹이 안되면 1~3번 반복)

4. 뒤로가기 버튼 클릭

| 1:27 🖪 📥 🖬      |                 | ন্থি 🖉                    |
|-----------------|-----------------|---------------------------|
| 주시 관측/기지        | 점               | <b>॔</b> (?) <b>∢</b> (?) |
| 포인트 이름          | CP2             |                           |
| ✓ 이 포인트의 높이를 계신 | 난에 사용.          |                           |
| 타켓              | ATP2/ATP2S [-7] | \$                        |
| 타켓 높이           |                 | 1.800 m                   |
| H. 각도           |                 | 0° 24' 25'                |
| 수평거리            |                 | 3.593 m                   |
| 수직높이            |                 | 0.286 m                   |
| 상태              | 트래킹             | J                         |
|                 |                 | - Ali                     |
|                 |                 |                           |
|                 |                 |                           |
|                 |                 |                           |
|                 |                 |                           |
|                 |                 |                           |
|                 |                 |                           |
|                 |                 |                           |
|                 | 클릭              |                           |
| 확인              |                 | 취소                        |
|                 |                 |                           |

| 1. | 트래킹  | 상태 | 를 확 | ·인 |
|----|------|----|-----|----|
| 2. | '확인' | 버튼 | 클릭  |    |

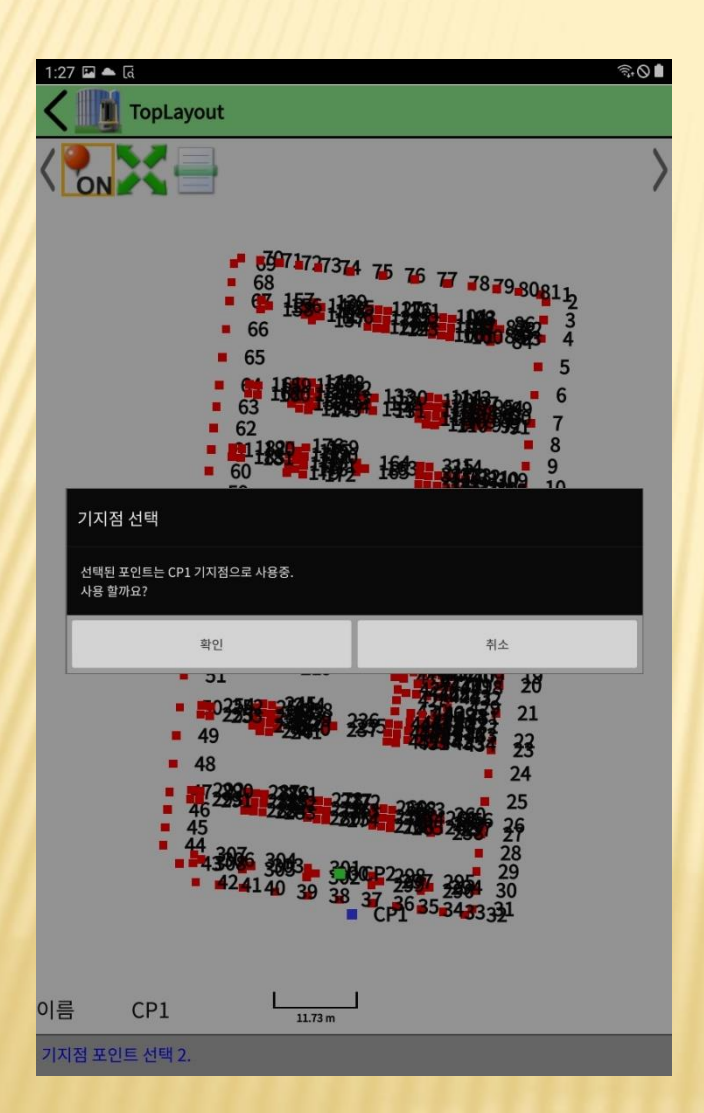

### 두 번째 기준점도 동일하게 세팅

| 1:28 🖬 📥 🖬      |                 | নি: 🛇 🛔      |  |
|-----------------|-----------------|--------------|--|
| く 🛄 후시 관측/기지    | 점               | ☜എംര∿        |  |
| 포인트 이름          | CP1             |              |  |
| ✓ 이 포인트의 높이를 계신 | 안에 사용.          |              |  |
| 타켓              | ATP2/ATP2S [-7] | \$           |  |
| 타켓 높이           |                 | 1.800 m      |  |
| H. 각도           |                 | 140° 19' 20" |  |
| 수평거리            |                 | 2.651 m      |  |
| 수직높이            |                 | 0.290 m      |  |
| 상태              | 트래킹             |              |  |
|                 |                 | <b>т</b>     |  |
| 확인              |                 | 취소           |  |
|                 |                 | (주)우 주 측     |  |

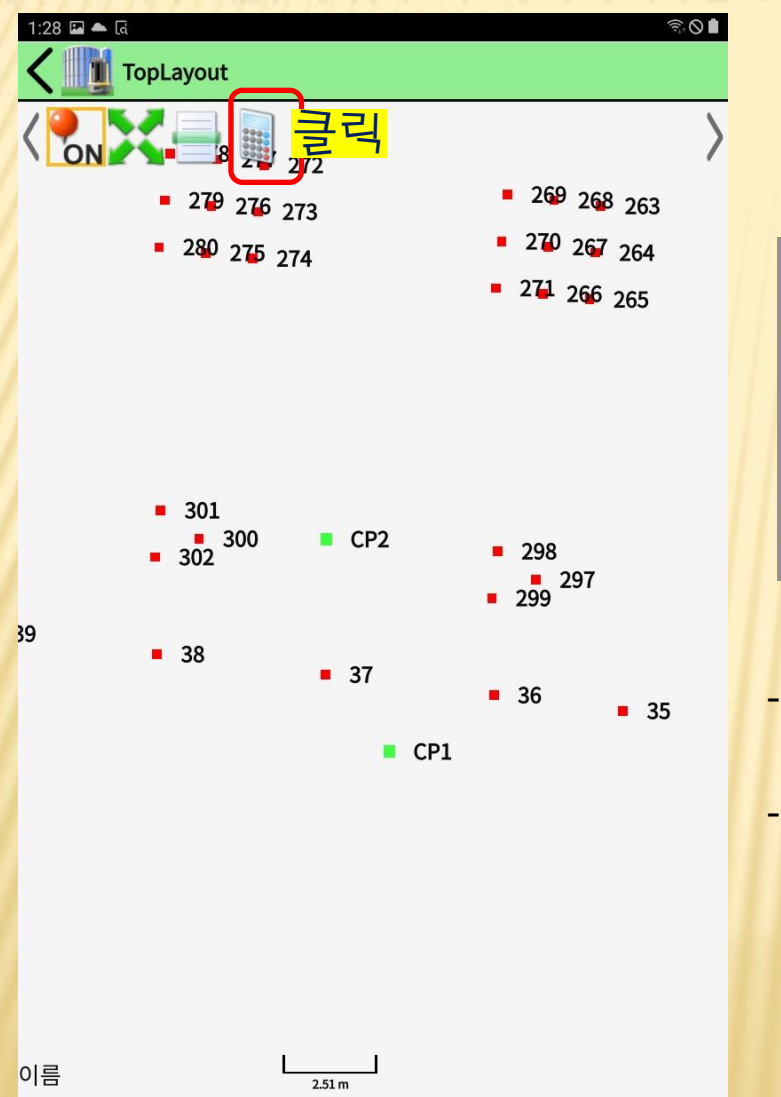

기지점 포인트 선택 3.

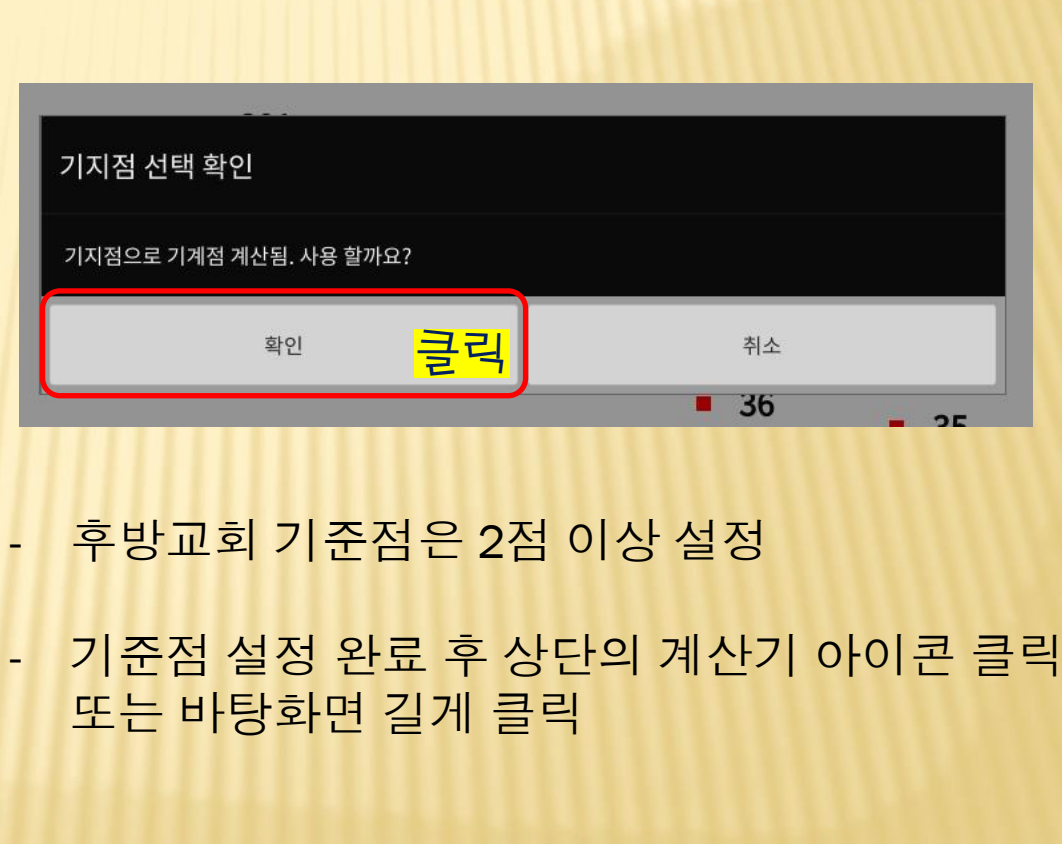

| 1:29 🗭 🔺 🗟<br>V III TopLayout |              | କ୍ଟି 🛛 🛔 |
|-------------------------------|--------------|----------|
| 결과<br>X                       | 552242.182 m | X좌표      |
| Y                             | 184602.818 m | Y좌표      |
| н                             | 1.611 m      | Z좌표      |
| σΧ                            | 0.000 m      | X잔차      |
| σΥ                            | 0.000 m      | Y잔차      |
|                               |              |          |

계산된 X,Y,Z 좌표로 세팅

### X, Y 잔차 (세팅 오차)를 확인.

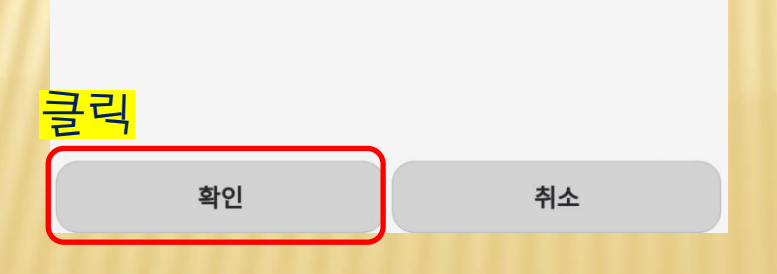

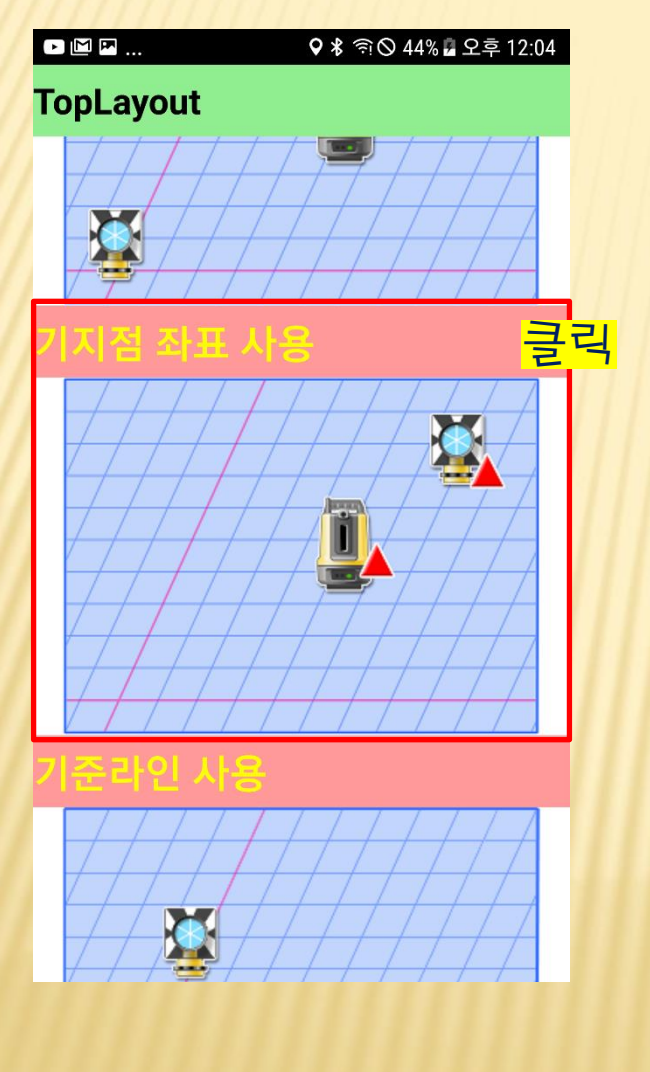

- 기지점 좌표 사용 (기계점 - 후시) 기준점1:기계점, 기준점2: 후시점으로 설정

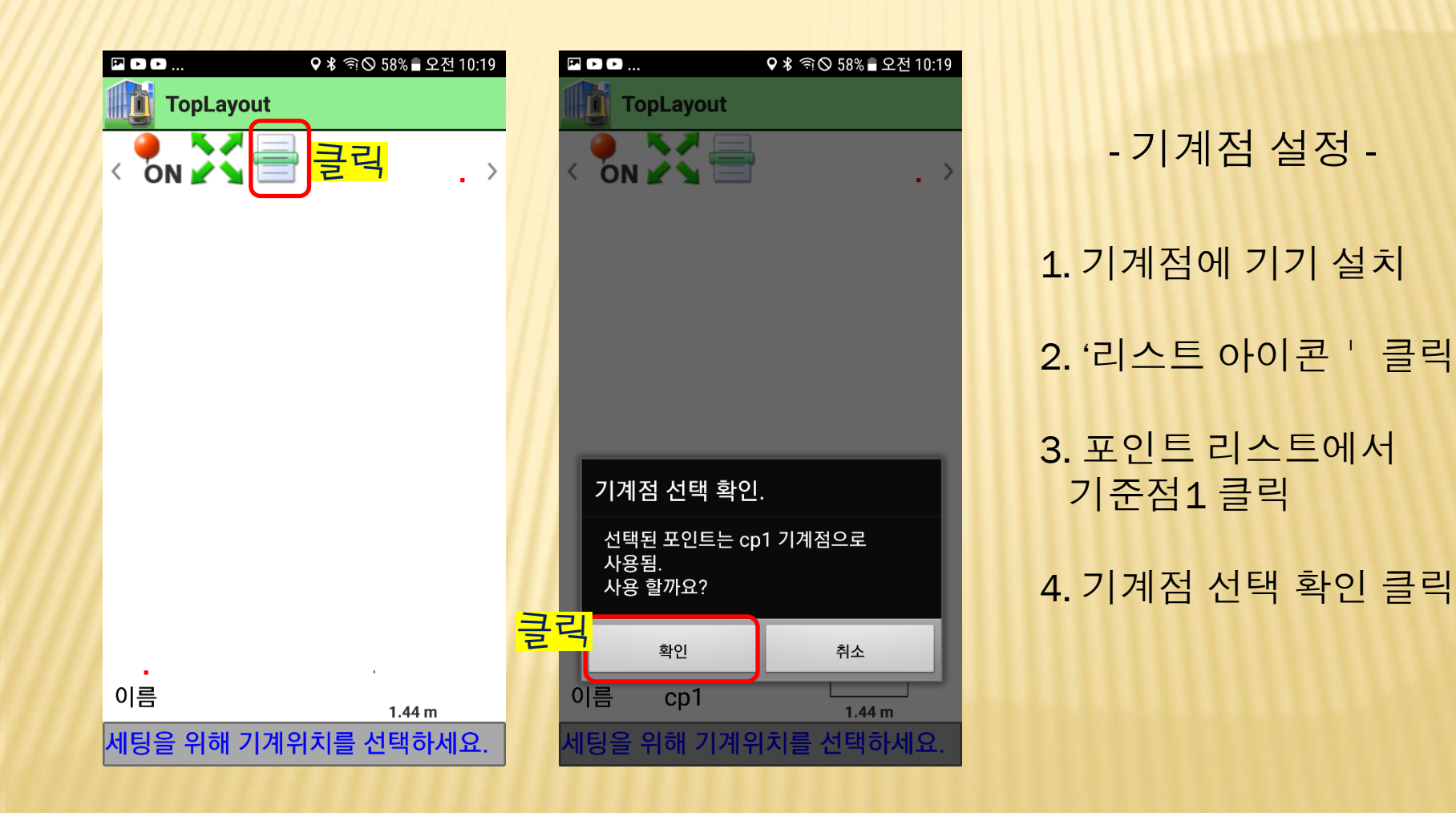

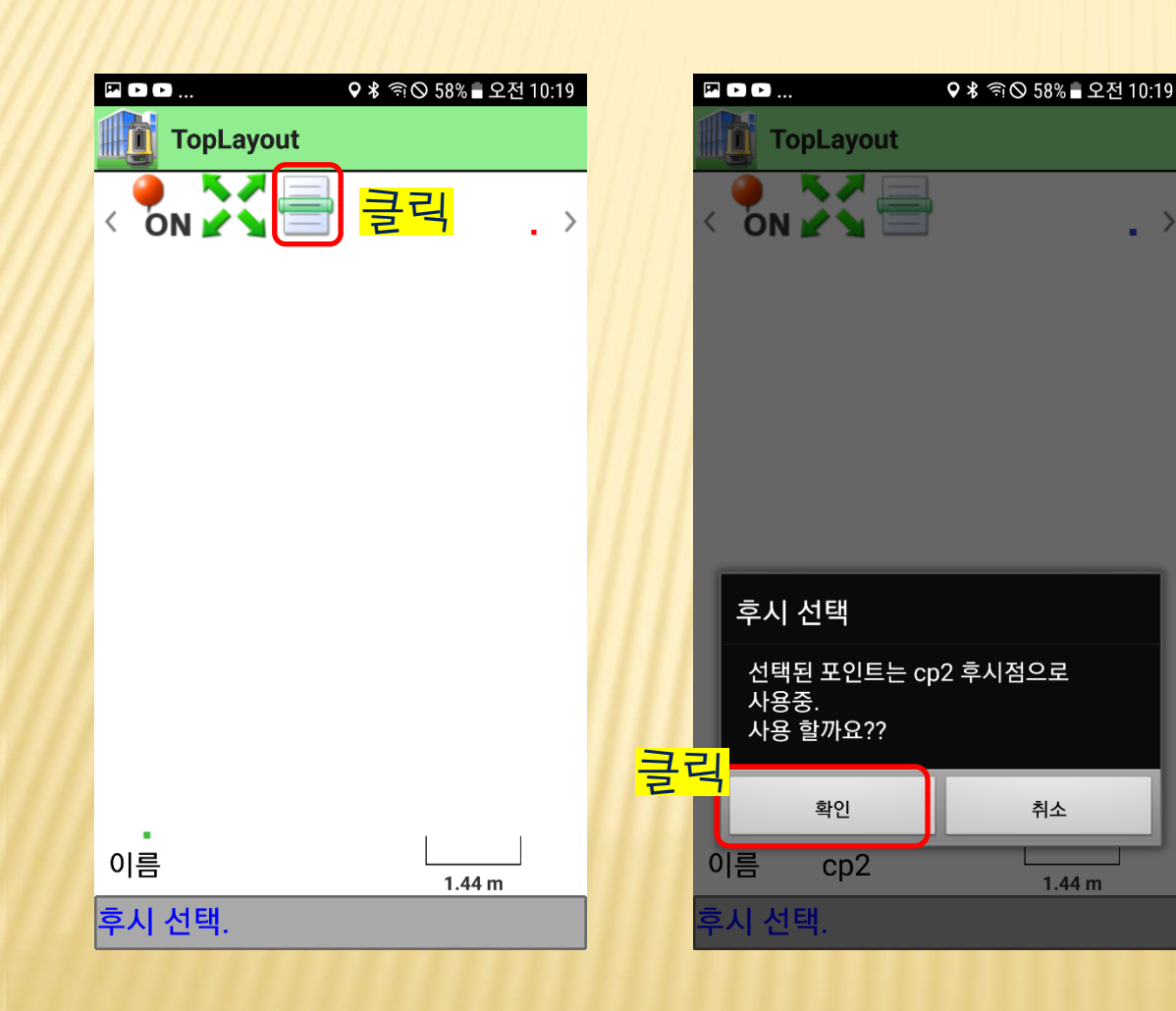

- 후시점 설정 -1. 후시점에 프리즘 설치 2. '리스트 아이콘 ' 클릭 3. 포인트 리스트에서 기준점2 클릭 4. 후시 선택 확인 클릭

취소

1.44 m

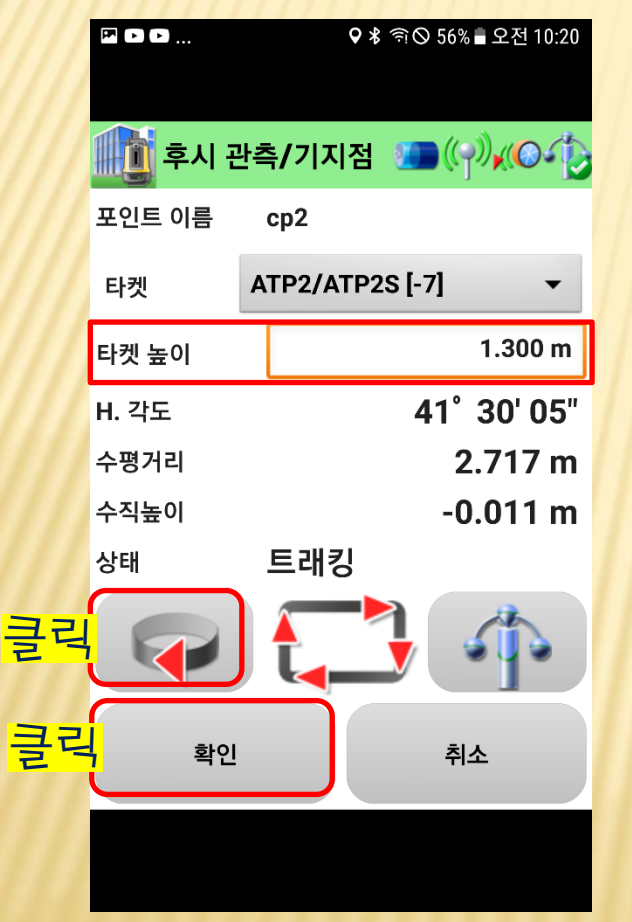

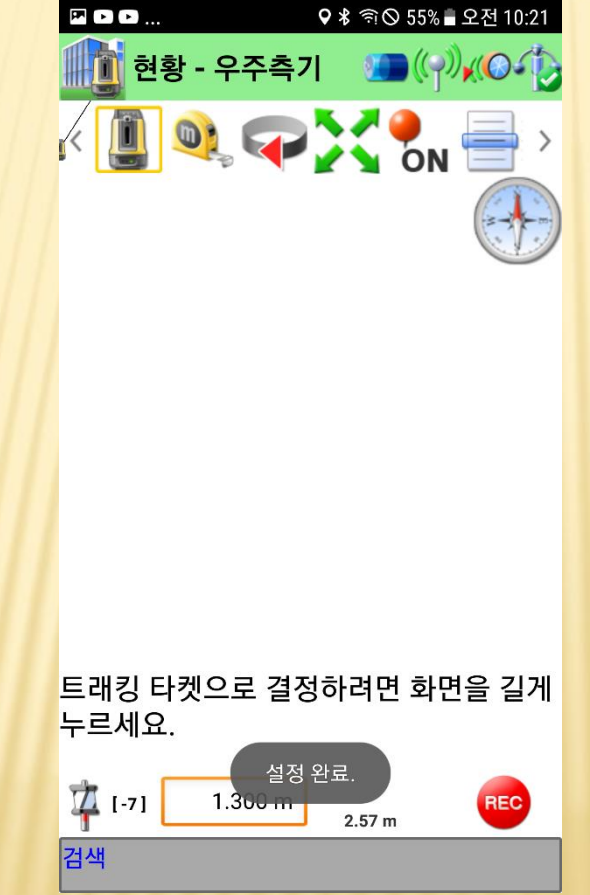

| 1. | 타겟 높이 입력    |
|----|-------------|
| 2. | 프리즘시준 후 트래킹 |
| 3. | '확인' 클릭     |
| 4. | 설정 완료       |

## 8. 좌표입력 (직접입력)

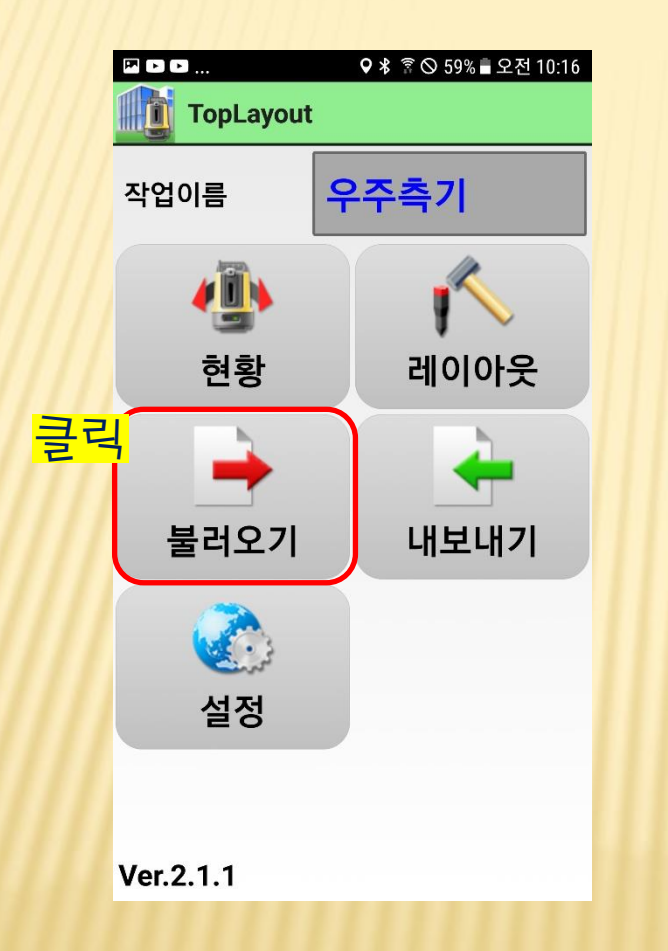

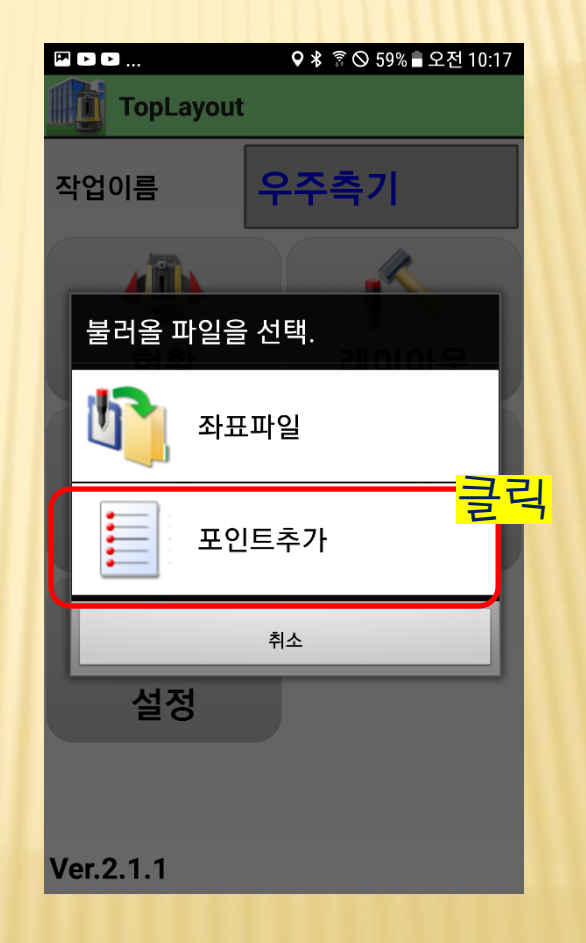

## 8. 좌표입력 (직접입력)

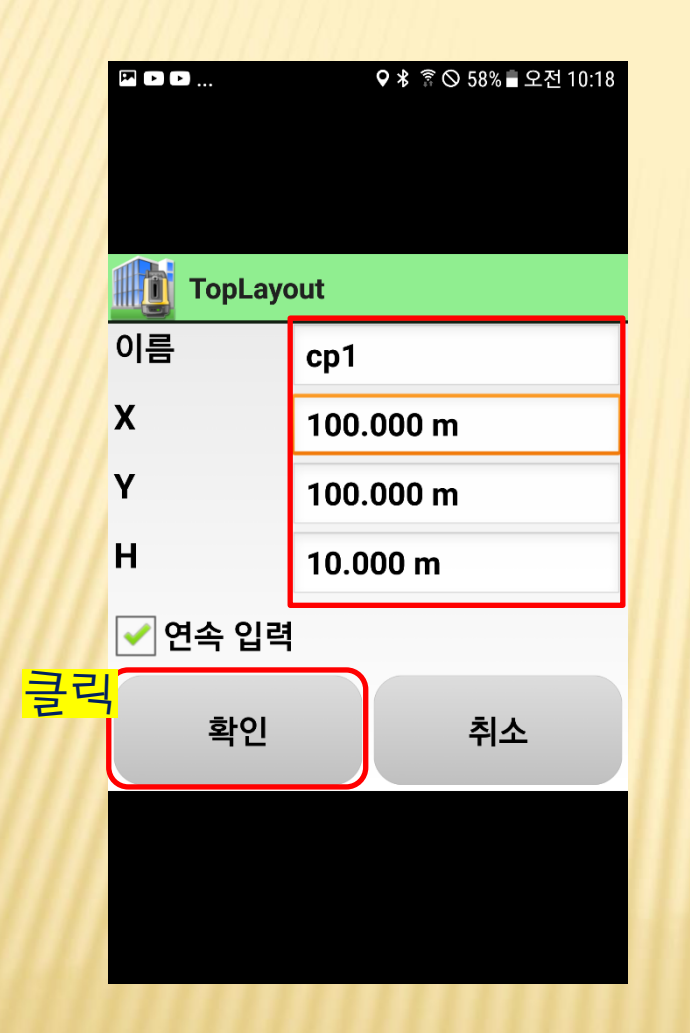

< 좌표 직접 입력 >

- 이름 : 점 이름 - X : X 좌표 - Y : Y 좌표 - H : Z 좌표 (레벨) (레벨값이 없다면 '0'입력)

※ ' 연속 입력 ' 에 체크를 하면 연속으로 좌표 입력 가능

|    | А  | В          | С          | D      | E |
|----|----|------------|------------|--------|---|
| 1  | 1  | 451967.528 | 192245.268 | 35.83  |   |
| 2  | 2  | 451966.061 | 192244.224 | 35.83  |   |
| 3  | 3  | 451964.228 | 192242.920 | 35.83  |   |
| 4  | 4  | 451968.604 | 192246.954 | 35.83  |   |
| 5  | 5  | 451967.440 | 192248.581 | 35.83  |   |
| 6  | 6  | 451966.571 | 192249.803 | 35.83  |   |
| 7  | 7  | 451963.407 | 192245.711 | 35.83  |   |
| 8  | 8  | 451962.538 | 192246.933 | 35.83  |   |
| 9  | 9  | 451962.185 | 192244.841 | 35.517 |   |
| 10 | 10 | 451961.316 | 192246.063 | 35.517 |   |
| 11 | 11 | 451961.532 | 192249.899 | 35.517 |   |
| 12 | 12 | 451963.092 | 192254.692 | 35.517 |   |
| 13 | 13 | 451962.222 | 192255.914 | 35.517 |   |
| 14 | 14 | 451959.059 | 192251.821 | 35.517 |   |
| 15 | 15 | 451958.189 | 192253.044 | 35.517 |   |
| 16 | 16 | 451957.837 | 192250.952 | 35.517 |   |
| 17 | 17 | 451956.967 | 192252.174 | 35.517 |   |
| 18 | 18 | 451957.183 | 192256.010 | 35.517 |   |
| 19 | 19 | 451958.560 | 192260.672 | 35.517 |   |
| 20 | 20 | 451957 690 | 192261 894 | 35 517 |   |

| - 엑셀에서 좌표 작성     |
|------------------|
| A열 : 측점명 또는 측점번호 |
| B열: N좌표값         |
| C열: E좌표값         |
| D열: Z 좌표값        |
|                  |

※ Z좌표가 없다면 반드시 '0' 입력

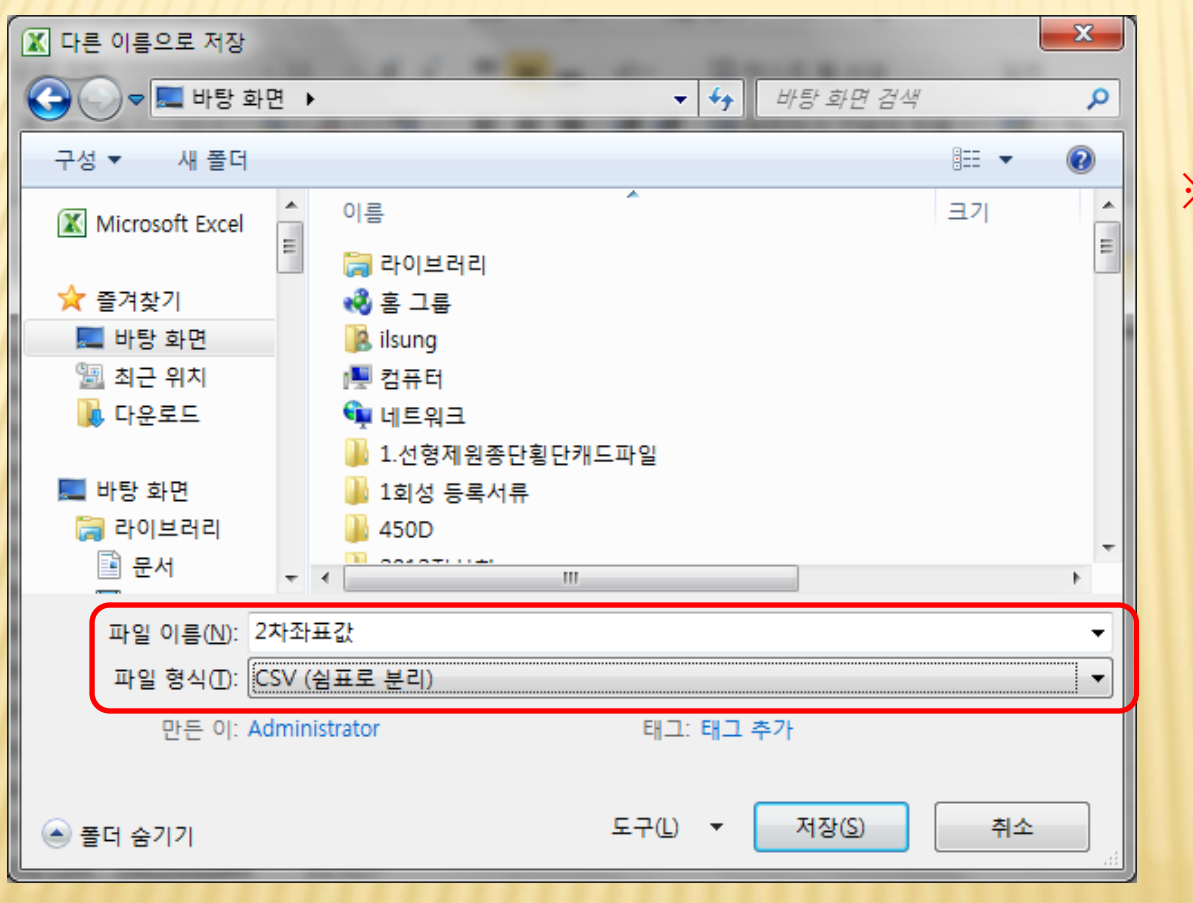

※ CSV형식으로 저장

※ 파일 저장 후, 테블릿 혹은 스마트폰으로 파일 복사. ㈜우 주 측 기 02-739-6670

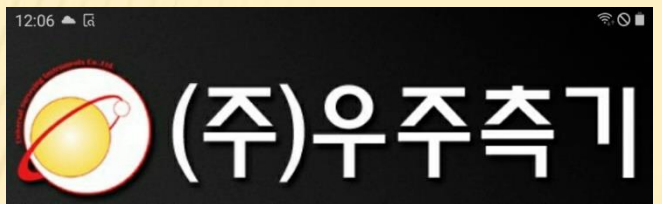

#### Universal Surveying Instruments Co., Ltd.

서울 종로구 인사동7길 12 (백상B/D 별관9층) Tel: 02)739-6670~5 Fax: 02)739-6676 http://www.level.co.kr level@level.co.kr

작성한 CSV파일을 단말기로 복사
 내파일 또는 파일탐색기 어플 실행

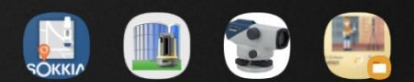

POLARIS TopLayout

스마트 TopLayout\_ 레벨야장 메뉴얼

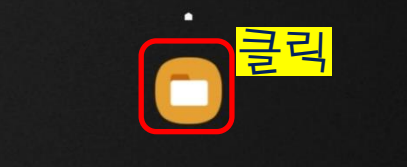

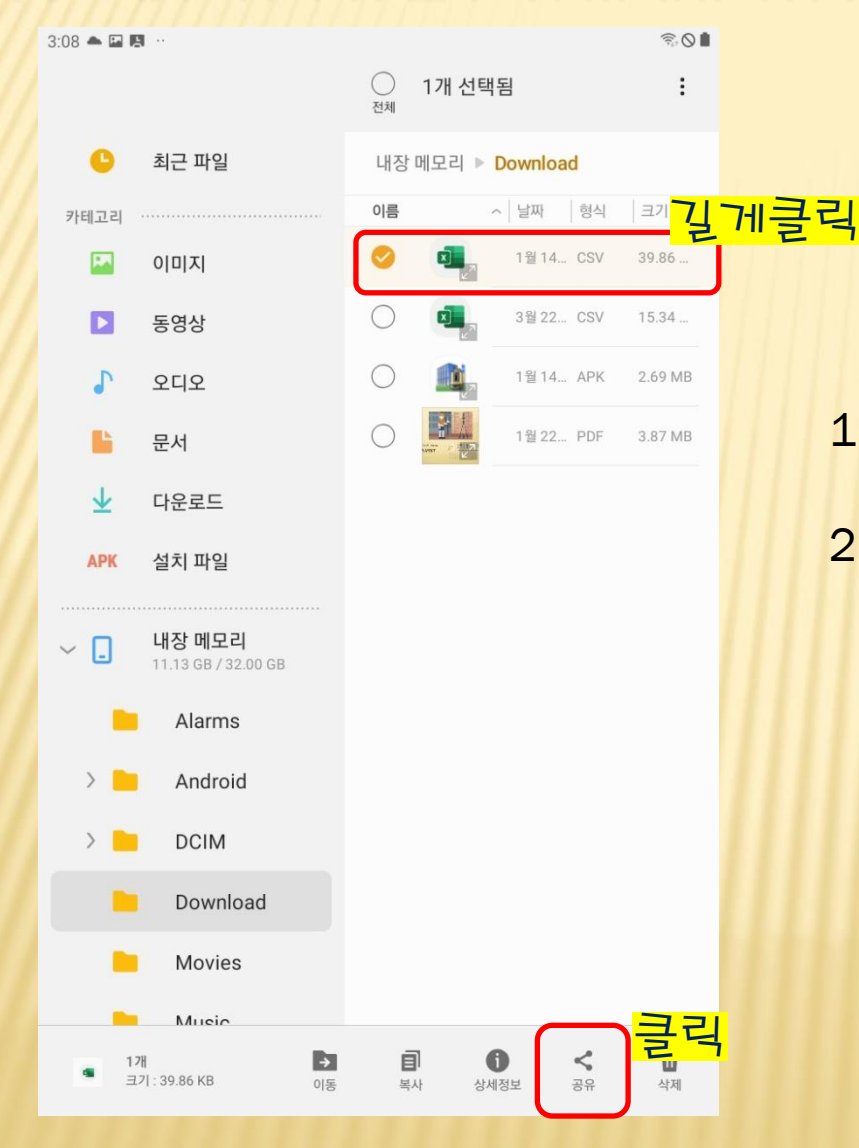

- 1. CSV 파일을 길게 클릭
- 2. 화면 우측하단 '공유 '아이콘 클릭 '

|        |            |                                     |                       | 1개 선택      |          |          |  |
|--------|------------|-------------------------------------|-----------------------|------------|----------|----------|--|
|        | 최근 파일      |                                     |                       |            |          |          |  |
|        |            |                                     |                       |            |          |          |  |
|        | 0 0 7      |                                     |                       |            |          |          |  |
|        | 동영상        |                                     |                       |            |          |          |  |
|        |            |                                     |                       |            |          |          |  |
|        | 공유<br>문서   |                                     |                       |            |          | 39.86 KB |  |
| APR    |            | <b>대용량 파일</b><br>링크 공유로 용령<br>있습니다. | <b>! 공유</b><br>하 큰 파일 | 실을 하루에 2   | GB까지 공유할 | 할 수      |  |
| ······ | TopLayout  |                                     | 기 드리                  | 이브에 저장     | Nearby S | Share    |  |
| >      | *          | ٩                                   |                       |            |          |          |  |
| >      | 블루투스       | 삼성 클라우드<br>드라이브                     |                       | 이메일        | Gma      | il       |  |
|        |            |                                     | (                     | Գ          | S        |          |  |
|        | OneDrive   | OneNote                             | San                   | nsung Flow | Skyp     | e        |  |
|        | ().        |                                     |                       |            |          |          |  |
|        | Wi-Fi 다이렉트 |                                     |                       |            |          |          |  |

1. 'TopLayout' 아이콘 클릭

|    | 12:07 🖻 📥 🗔            | 3:12 🖬 📥 🛤                            |       |
|----|------------------------|---------------------------------------|-------|
|    | 작업이름 우주측기              |                                       | 작업이름  |
|    | 4                      | 1                                     |       |
| == | 현황                     | 레이아웃                                  |       |
| 글니 | <mark>╡</mark><br>불러오기 | · · · · · · · · · · · · · · · · · · · | 불러올 피 |
|    | (<br>설정                | Check                                 |       |
|    |                        |                                       |       |
|    |                        |                                       |       |
|    |                        |                                       |       |
|    |                        |                                       |       |

Ver.3.0.3

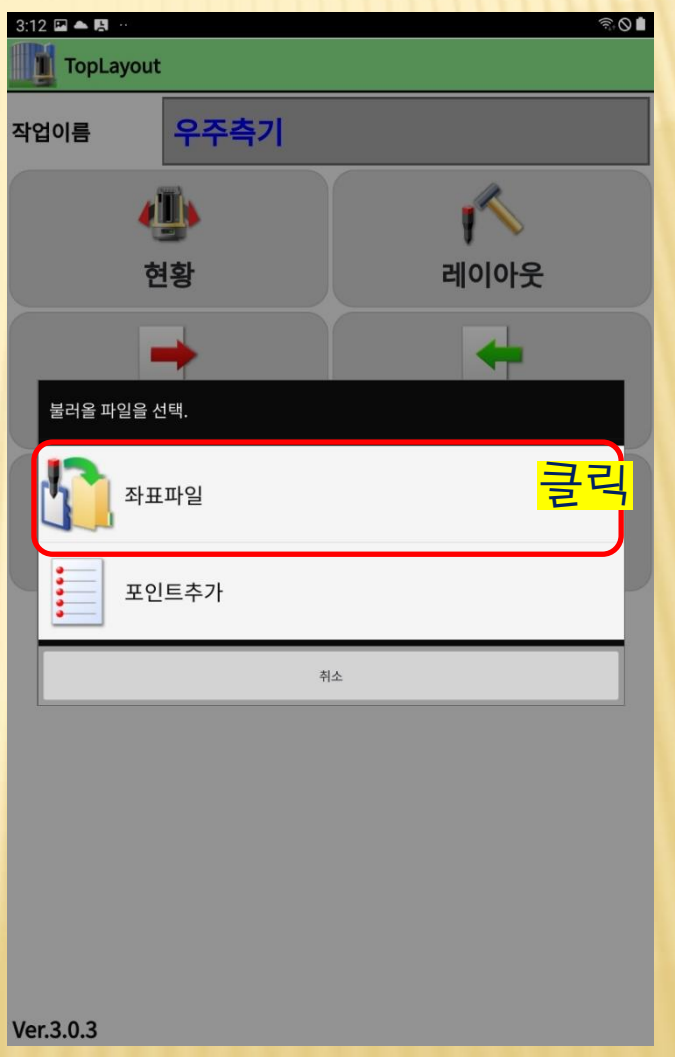

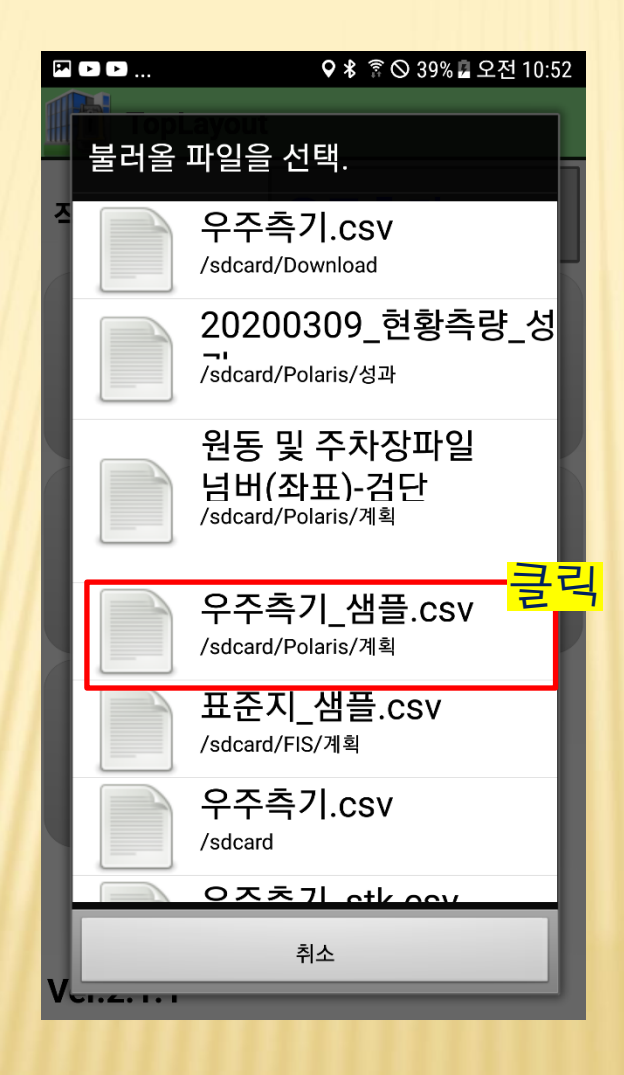

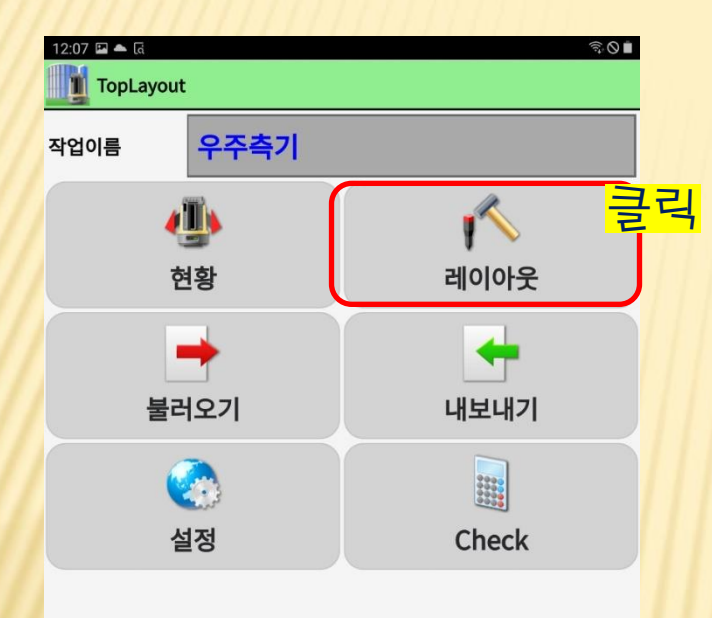

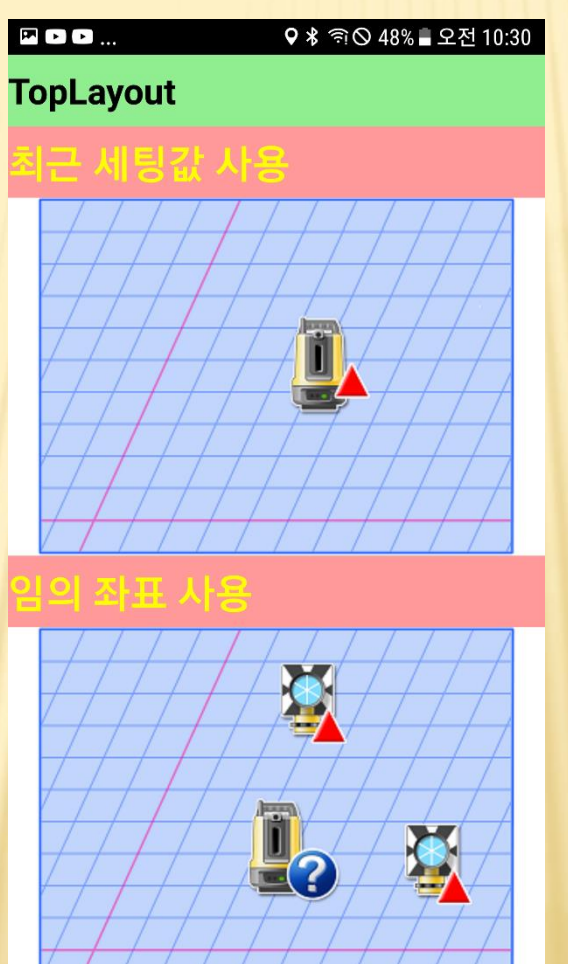

▶ 기기 세팅의 변화가 없는경우 최근 세팅값 사용

▶ 기기 세팅 필요한 경우 임의 좌표 사용 or 기지점 좌표 사용

Ver.3.0.3

| 1:29 🖿 🗖 | ັ ໄດ່<br>1                                          |          | ন্ধি 🛇 🗎 |
|----------|-----------------------------------------------------|----------|----------|
|          | TopLayout                                           |          |          |
|          |                                                     | <b>•</b> |          |
| 1<br>✓   | X = 552326.088 m<br>Y = 184630.627 m<br>H = 0.000 m | 1        | <b>V</b> |
| 2<br>✓   | X = 552325.086 m<br>Y = 184631.412 m<br>H = 0.000 m | 1        | <b>V</b> |
| 3        | X = 552322.517 m<br>Y = 184631.099 m<br>H = 0.000 m | 1        | <b>1</b> |
| 4        | X = 552319.949 m<br>Y = 184630.787 m<br>H = 0.000 m | 1        | <b>1</b> |
| 5<br>✓   | X = 552316.044 m<br>Y = 184630.312 m<br>H = 0.000 m | 1        | 1        |
| 6        | X = 552312.140 m                                    | <u>+</u> | A        |
|          | 필터                                                  |          |          |
| 4        | 전체 선택                                               | 전체 해제    | 확인 근     |
|          |                                                     |          |          |

클

| 전체 | 선택 또는            |
|----|------------------|
| 측설 | 할 포인트를 선택 후 '확인' |

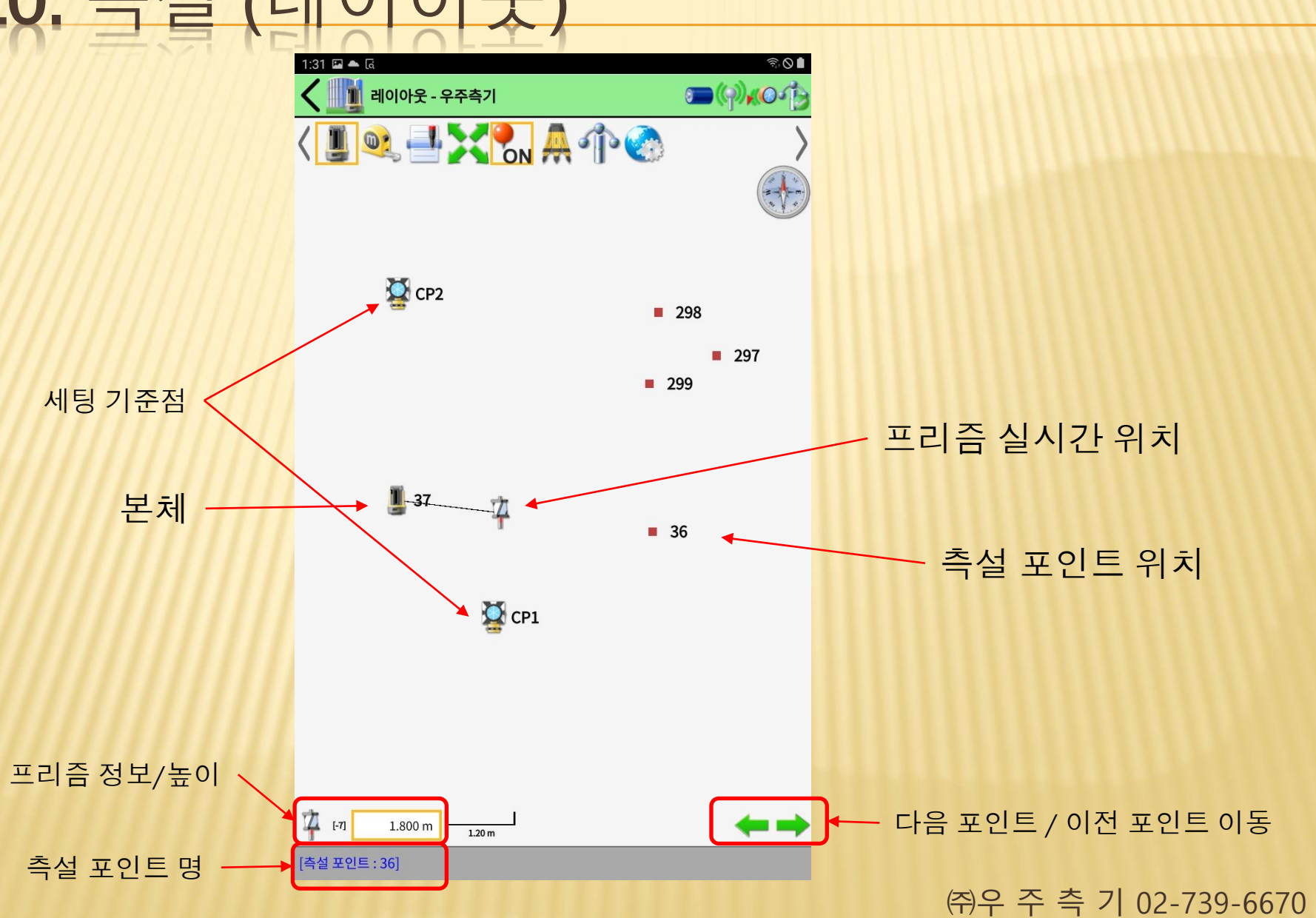

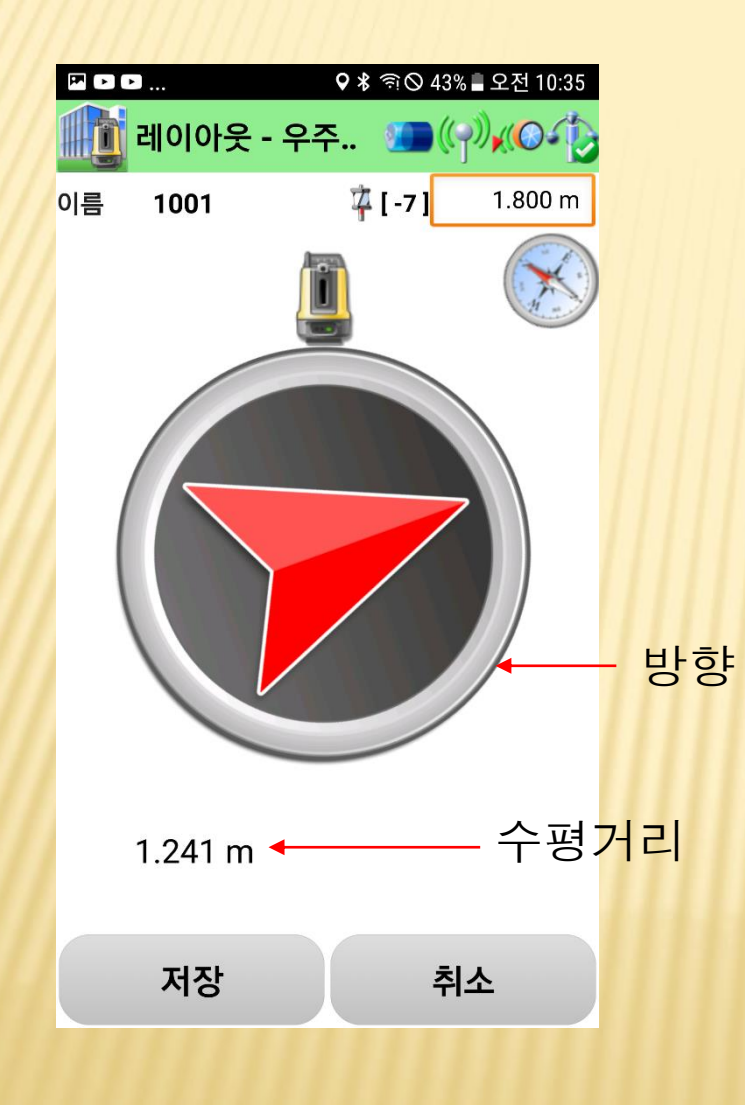

- 1. 측설 포인트를 선택하면 기기는 포인트 방향으로 회전
- 2. 기기와 일직선으로 프리즘이 위치하게 되면 프리즘 자동인식
- 3. 표시되는 방향 / 거리로 이동

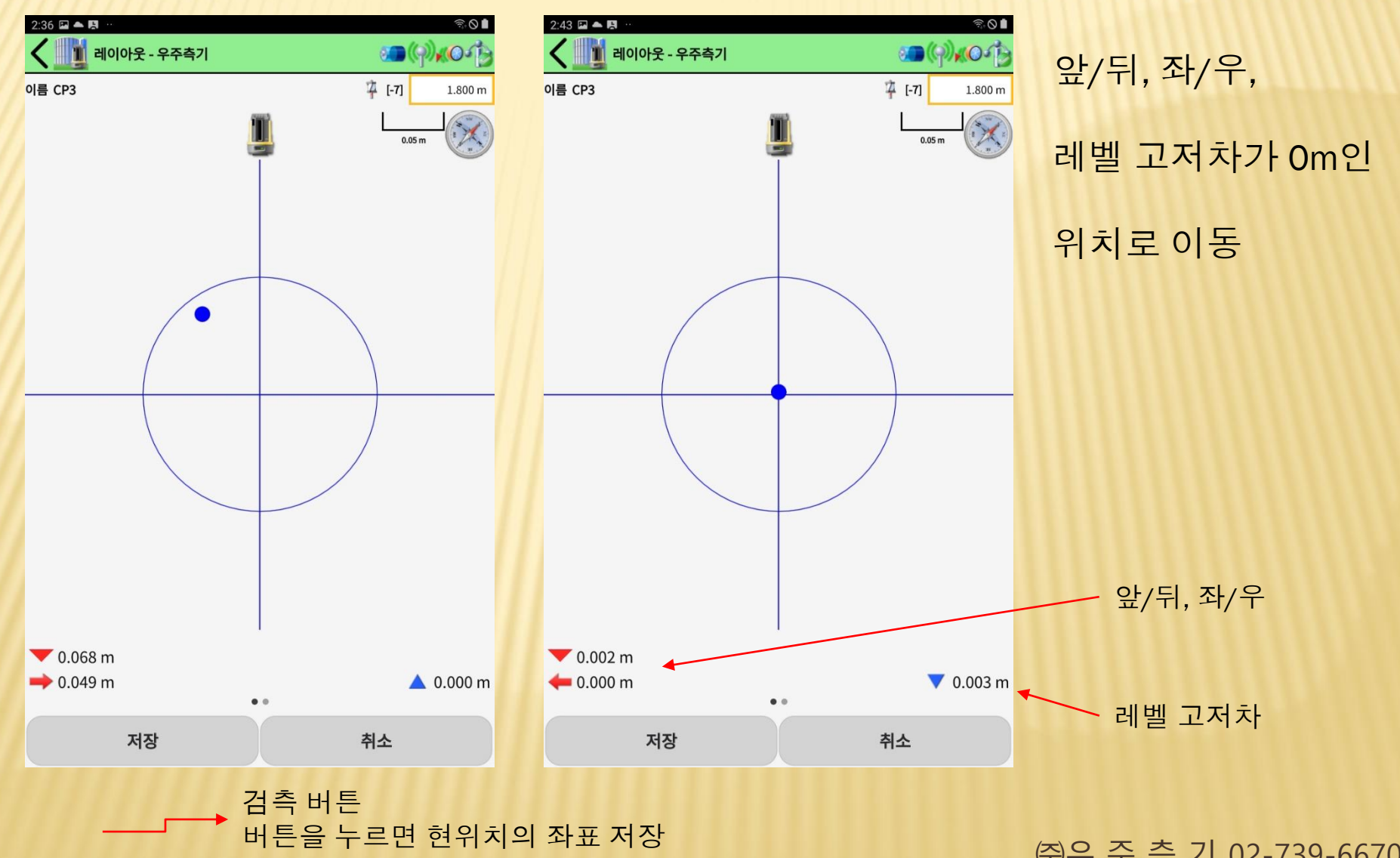

#### ※ 화면에서 포인트를 선택하여 측설

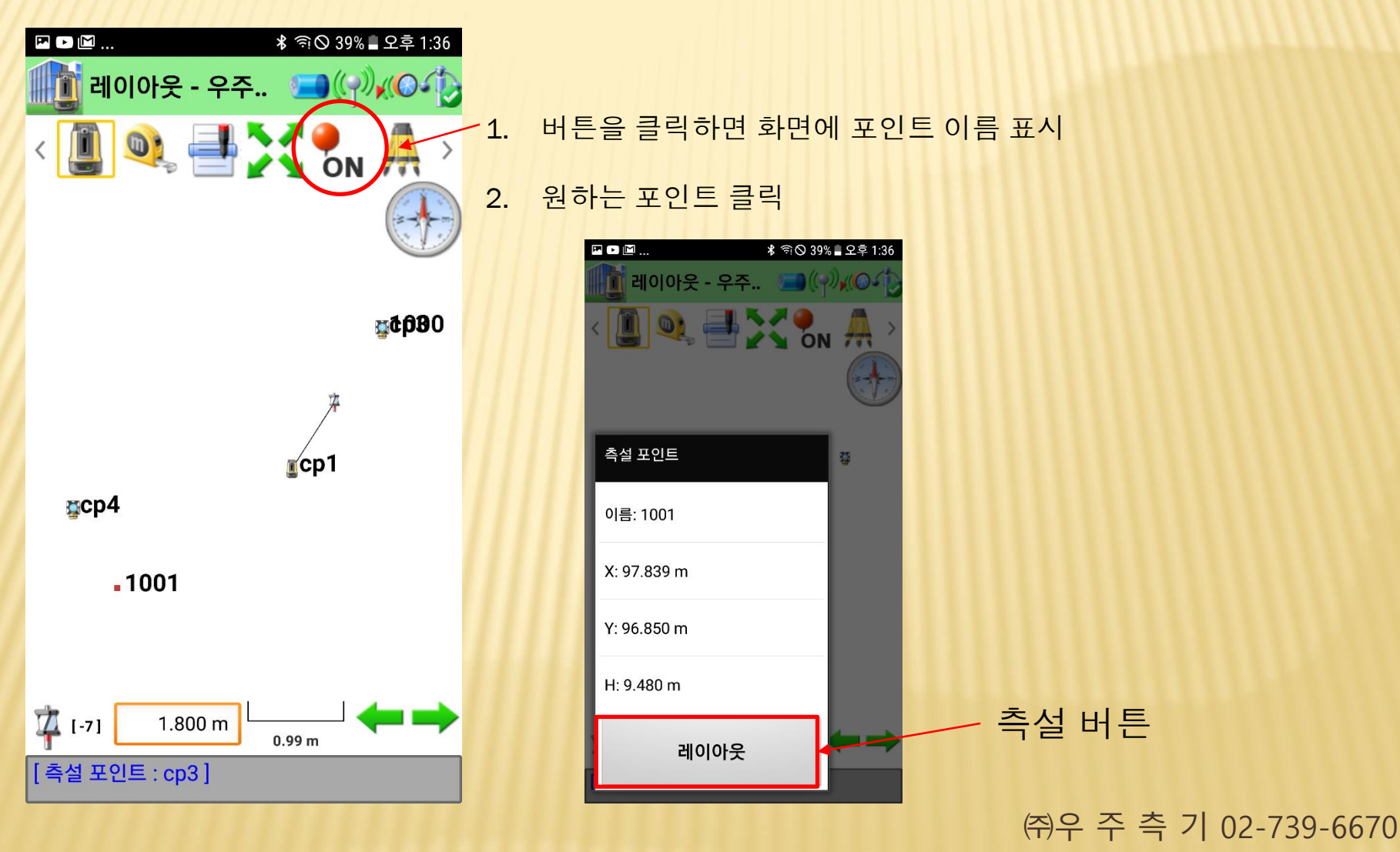

## 11. 현황측정 (좌표측정)

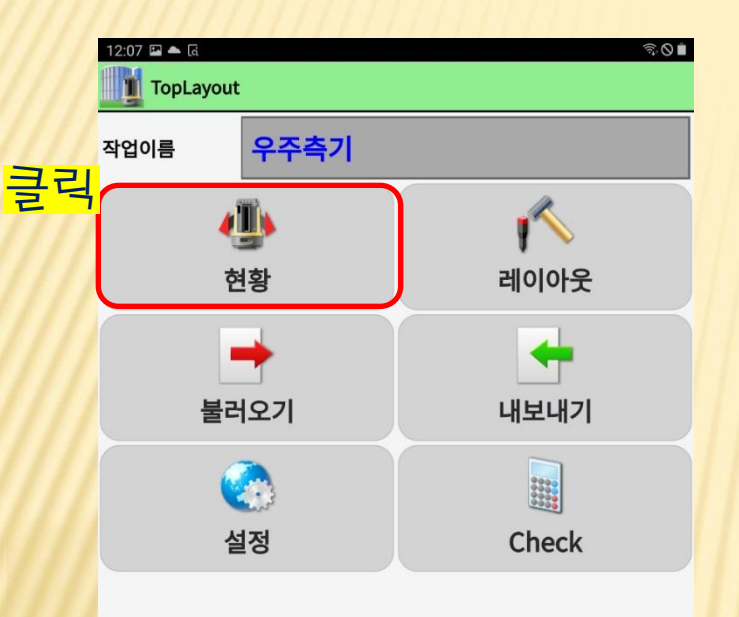

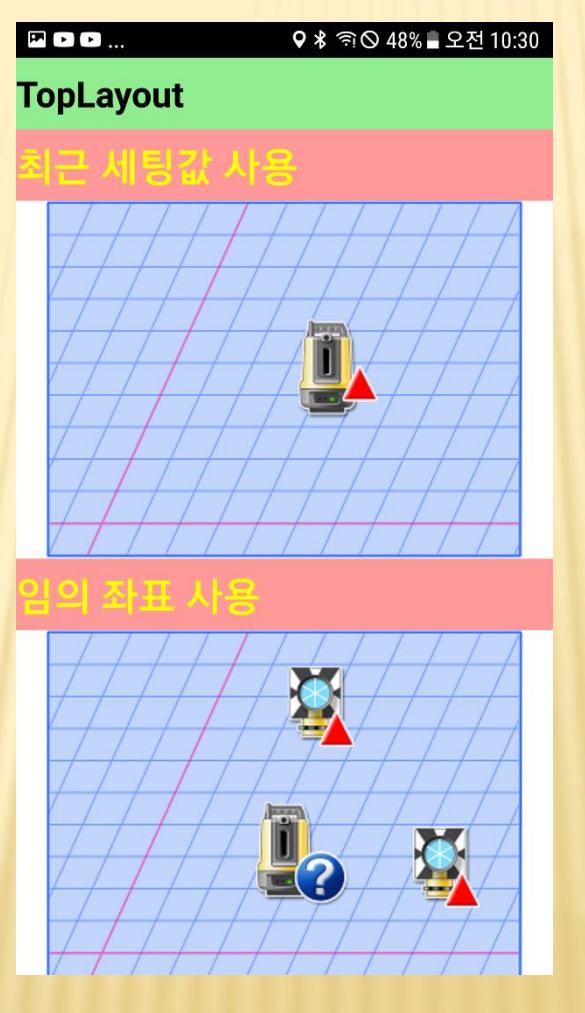

- ▶ 기기 세팅의 변화가 없는경우 최근 세팅값 사용
- ▶ 기기 세팅 필요한 경우 임의 좌표 사용 or 기지점 좌표 사용

(주)우 주 측 기 02-739-6670

Ver.3.0.3

### 11. 현황측정 (좌표측정)

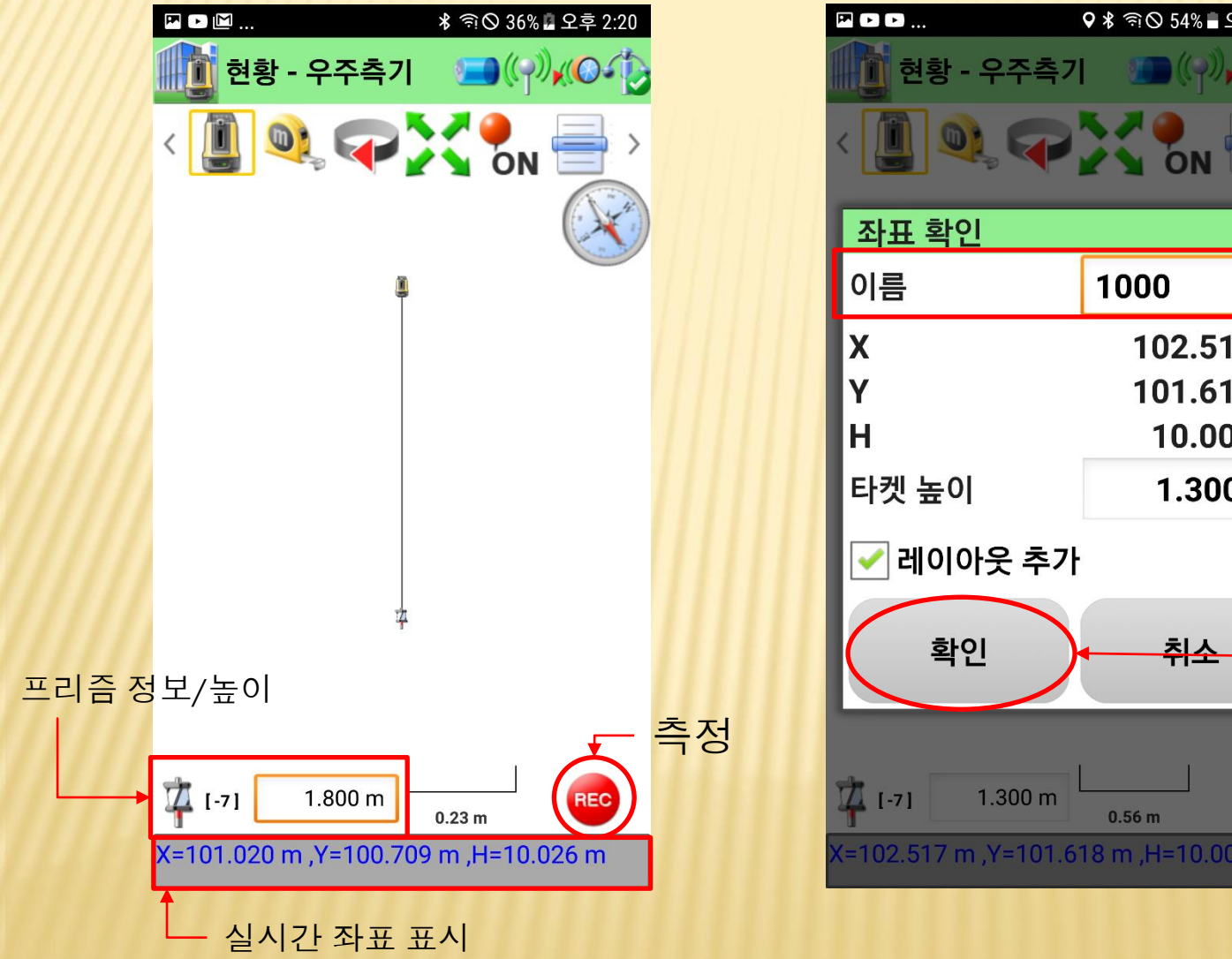

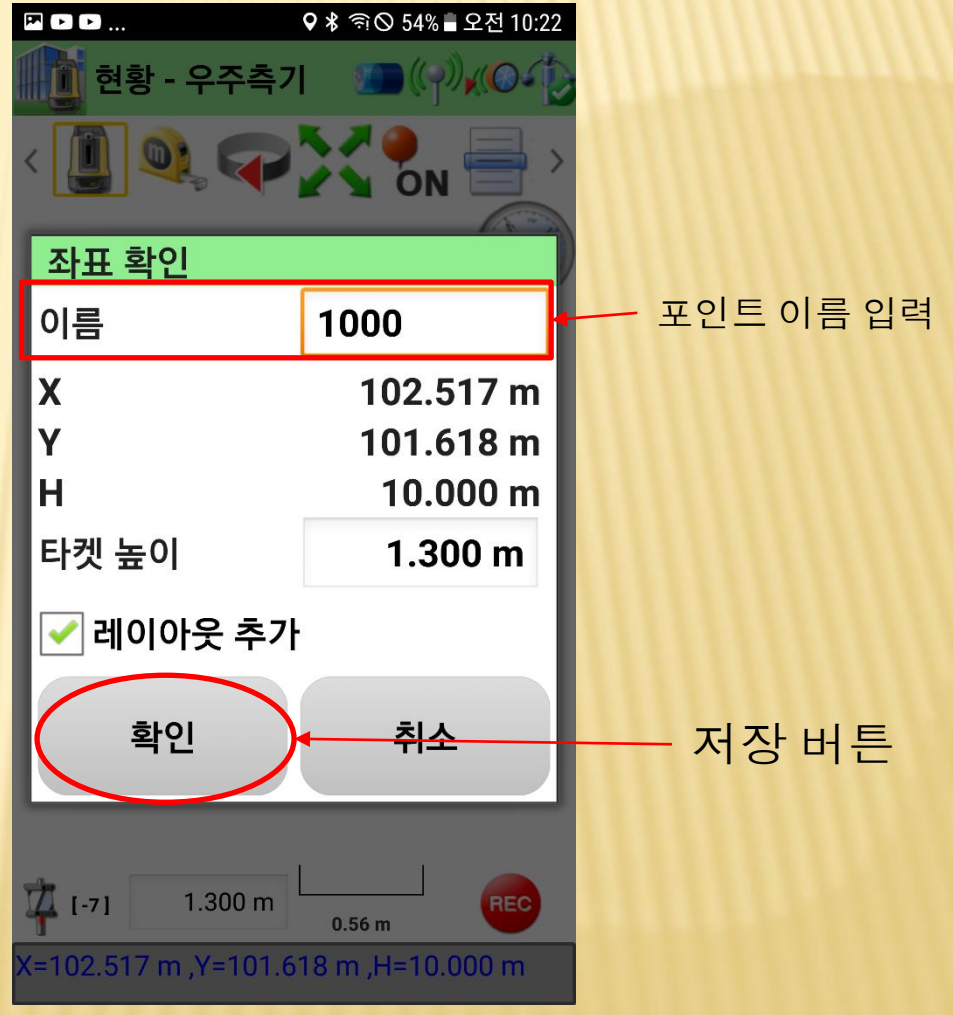

### 12. 측정좌표 파일출력(CSV)

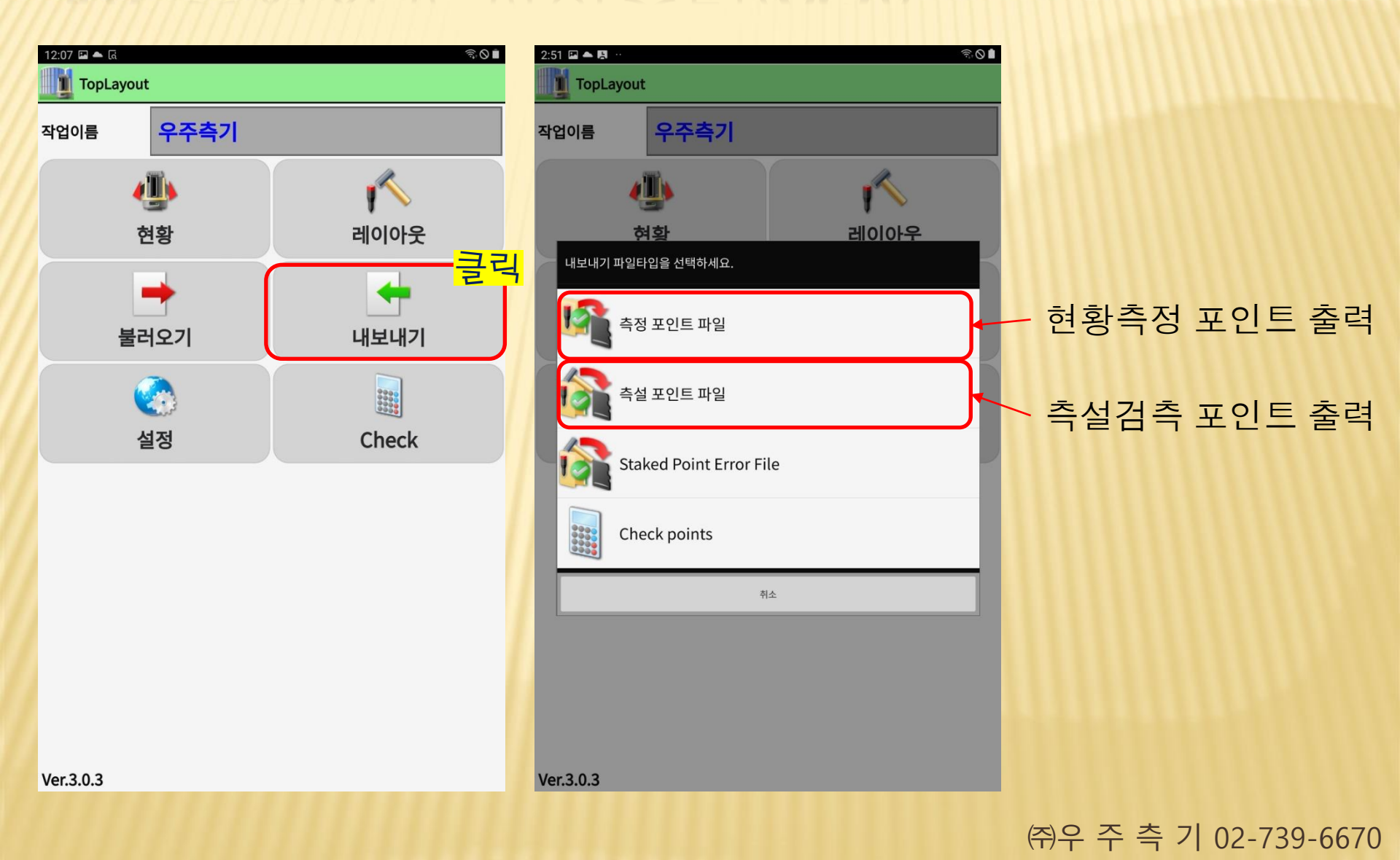

### 12. 측정좌표 파일출력(CSV)

![](_page_41_Picture_1.jpeg)

#### 이메일, 카카오톡 등 다양한 어플을 통해 파일을 내보낼 수 있습니다.

## 12. 측정좌표 파일출력(CSV)

|   | 클립보드 🔽 글꼴 |         | 클립보드 🕫  |       | 글꼴  | 글꼴            |      | i       |         |       |   |  |  |
|---|-----------|---------|---------|-------|-----|---------------|------|---------|---------|-------|---|--|--|
|   |           |         | F8      | Ŧ     | : × | $\sqrt{-f_x}$ |      |         |         |       |   |  |  |
|   | А         | В       | с       | D     |     |               | А    | В       | С       | D     | E |  |  |
| 1 | 1000      | 102.517 | 101.618 | 10    |     | 1             | 1000 | 102.507 | 101.553 | 9.494 |   |  |  |
| 2 | 1001      | 97.839  | 96.85   | 9.48  |     | 2             | 1001 | 97.839  | 96.85   | 9.481 |   |  |  |
| 3 | ср3       | 102.515 | 101.621 | 9.5   |     | 3             |      |         |         |       |   |  |  |
| 4 | cp4       | 99.257  | 96.043  | 9.494 |     | 4             |      |         |         |       |   |  |  |
| 5 |           |         |         |       |     | 5             |      |         |         |       |   |  |  |
| 6 |           |         |         |       |     | 6             |      |         |         |       |   |  |  |
| 7 |           |         |         |       |     | 7             |      |         |         |       |   |  |  |

현황측정 포인트

측설검측 포인트